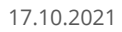

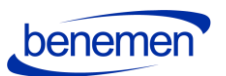

BeneVoice for Dynamics 365 Configuration guide

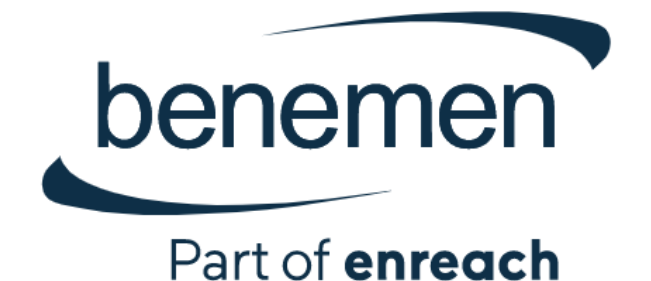

# BeneVoice for Dynamics 365 Configuration Guide

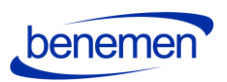

# Contents

| 1 Microsoft Dynamics 365 tenant level configuration3                      |
|---------------------------------------------------------------------------|
| 1.1 Installation Prerequisites4                                           |
| 1.1.1 Setting up Channel Integration Framework4                           |
| 1.1.2 Provision Omnichannel7                                              |
| 1.2 Configure Azure app registration7                                     |
| 1.3 Install BeneVoice for Dynamics 365 package to Dynamics 365 Instance12 |
| 1.3.1 The installation process for the customer's administrator12         |
| 1.4 Configure application user in D36518                                  |
| 1.5 BeneVoice Configuration22                                             |
| 1.5.1 Channel Provider Configuration22                                    |
| 1.5.1.1 Configuration for Channel Integration Framework 1.0               |
| 1.5.1.2 Configuration for Channel Integration Framework 2.0               |
| 1.5.2 Users                                                               |
| 1.5.2.1 Update BeneCloud User ID25                                        |
| 1.5.2.2 Assign users to Application Profile (CIF2)28                      |
| 1.5.3 Phonecall sync settings29                                           |
| 1.5.4 Callbacks                                                           |
| 1.5.5 Dynamics 365 apply Phone call form32                                |
| 1.5.6 Dynamics 365 Click-to-Dial configuration35                          |
| 1.6. Test the functionality                                               |

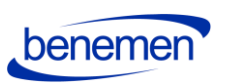

# 1 Microsoft Dynamics 365 tenant level configuration

The guide applies to BeneVoice for Dynamics 365 version 1.0 onwards.

BeneVoice for D365 is suitable for three different scenarios from the viewpoint of how Dynamics is configured, what capabilities of Dynamics 365 the customer wants to use.

These are:

- Used in a classic model driven app (CIF1)
- Used in a multisession app (CIF2)
- Used in a multisession app with Omnichannel (CIF2)

The way how Dynamics must be configured and what components need to be installed or provisioned are different.

The following table visualizes the steps that need to be carried out.

|                                                      | CIF1 | CIF2 | CIF2 +<br>Omnichannel |
|------------------------------------------------------|------|------|-----------------------|
| Configure Azure App Registration                     | Х    | Х    | Х                     |
| Provision Omnichannel                                |      |      | Х                     |
| Install Channel Integration Framework from AppSource | Х    | Х    |                       |
| Install BeneVoice for D365 package                   | Х    | Х    | Х                     |
| Configure Application User in D365                   | Х    | Х    | Х                     |
| Configure Channel Provider in App Profile Manager    |      | Х    | Х                     |
| Assign users to Application Profile                  |      | Х    | Х                     |
| Update BeneCloud User ID                             | Х    | Х    | Х                     |
| Click-to-Dial configuration                          | Х    | Х    | Х                     |

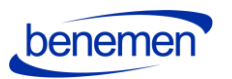

# **1.1 Installation Prerequisites**

- A functioning Microsoft Dynamics 365 tenant with the needed Dynamics 365 target instances (environments) for installation.
- Microsoft Dynamics 365 Unified Interface (Online version).
- Required suitable Microsoft Dynamics 365 licenses for single-session Customer service Apps (CIF 1.0) or multi-session e.g. Omnichannel for Customer Service and Customer Service Workspace App use (CIF 2.0). <u>https://dynamics.microsoft.com/en-us/pricing/customer-service/#plans</u>
- Install Channel Integration Framework in your target environment, or
- Provision Omnichannel

Note: Please send your Microsoft Dynamics 365 environment URL-information to your Benemen contact before installation.

1.1.1 Setting up Channel Integration Framework

- This setup is used for customers who are using
  - a single-session Dynamics 365 model-driven apps, such as:

*Dynamics 365 Customer Service Dynamics 365 Sales Dynamics 365 Project Service Dynamics 365 Field Service*, **or** 

• have Dynamics 365 Enterprise license and want to use *Customer Service Workspace* multi-session app **without Omnichannel capabilities** 

Install Channel Integration Framework in your target environment. The following documentation from Microsoft describes the steps which need to be carried out, in addition a few screenshots help to guide the installation.

https://docs.microsoft.com/en-us/dynamics365/customer-service/channel-integrationframework/get-channel-integration-framework

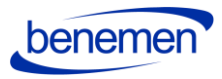

| Settings |                                                | Settings ~ Business Mar                   | sagement                                   |                                 |             |                       |      |                   |             |                                   |
|----------|------------------------------------------------|-------------------------------------------|--------------------------------------------|---------------------------------|-------------|-----------------------|------|-------------------|-------------|-----------------------------------|
| Busine   | ess                                            | Customization                             | System                                     |                                 |             |                       | Exte | ensions           | Application | n i                               |
| в        | usiness Manageme                               | Customizations                            | So Administration                          | Email Config                    | iration 🛛 🛃 | Organization Insights |      | Data Imports      | Apps        |                                   |
| 1        | emplates                                       | Contraction of the second                 | Security                                   | Activity Feed                   | Confi       |                       | •    | Targets           | 24 - 24     |                                   |
| PI PI    | roduct Catalog                                 | Microsoft AppSopre                        | Data Management                            | Activity Feed                   | Rules       |                       | ++   | Vendors           |             |                                   |
| 10 5     | envice Manageme                                |                                           | System Jobs                                | Dynamics 36                     | App f       |                       | ++   | Customer Care Mod |             |                                   |
| N N      | fobile Offline                                 | Solutions History                         | Document Manage                            | Data Export                     |             |                       | •    | Account domains   |             |                                   |
| ¢¦þ 9    | ync Error                                      |                                           | Auditing                                   | Sales Insights                  |             |                       | Ŧ    | Cases Invoiced    |             |                                   |
| 9        | Sites<br>Create new sites or office            | locations where service operations take   | place. Add and remove resources, change    | site information, or delete sit | es.         |                       |      |                   |             | Subjects<br>Manage the sub        |
| 2        | Currencies<br>Add new currencies or dru        | ange the exchange rates for existing cur  | erces.                                     |                                 |             |                       |      |                   | <b>%</b>    | Connection I<br>Create, edit, and |
| 3        | Relationship Roles<br>Manage the standard lace | els users can apply when they define rela | rfonship roles between accounts, contacts, | and opportunities.              |             |                       |      |                   |             | Automatic F<br>Create and man     |
| Ъ        | Rollup Queries<br>Go to your list of Rolup C   | Queries that you can use to gather data : | about a group of related records.          |                                 |             |                       |      |                   | in          | LinkedIn Sa<br>Manage setting     |

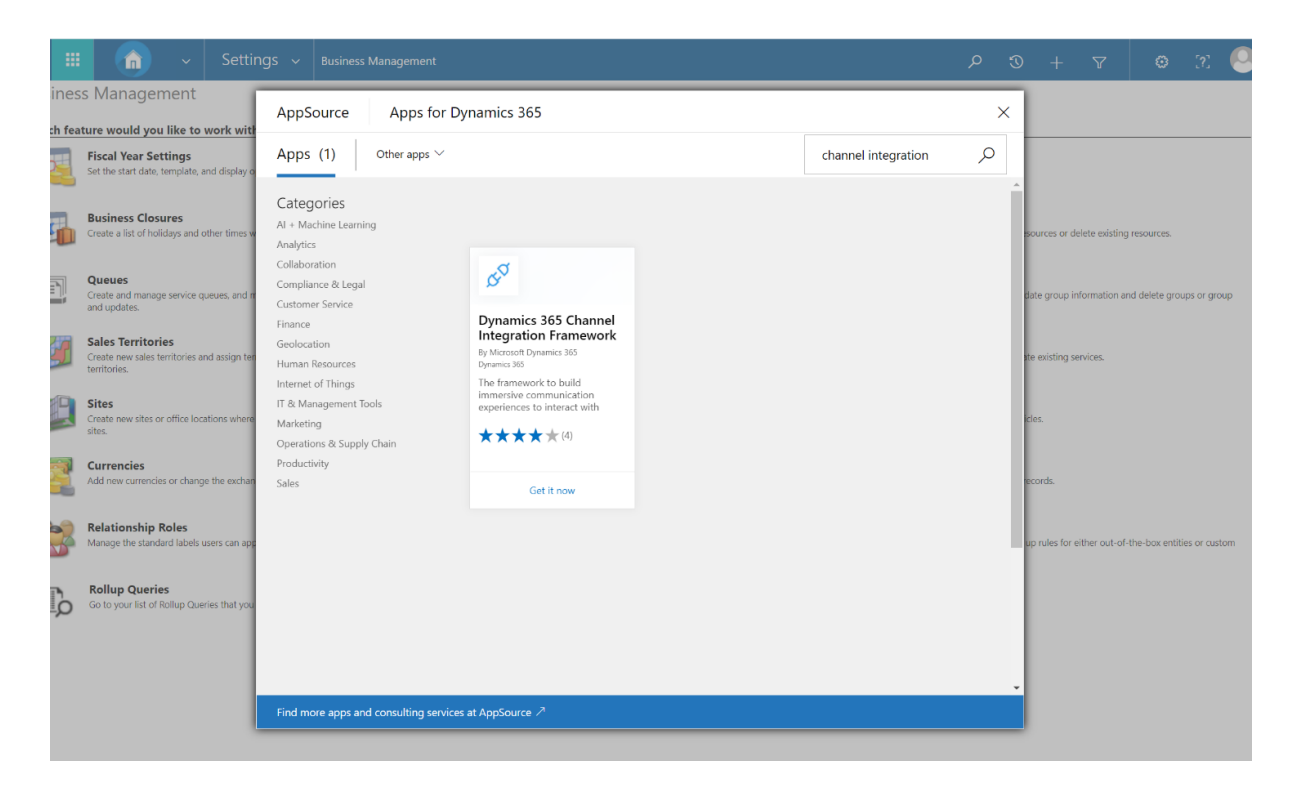

Figure 1 AppSource Dynamics 365 Channel Integration Framework

Office 3

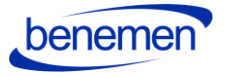

| /licrosoft Dynamics 365                                                                                                    |                                                                                                    |
|----------------------------------------------------------------------------------------------------|----------------------------------------------------------------------------------------------------|
| Microsoft                                                                                                    |                                                                                                    |
| Microsoft Dynamics 365<br><b>Dynamics 365 Channel Integration Framework</b><br>The Dynamics 365 Channel Integration Framework is a set of APIs (methods, events and<br>protociol) that enables developers and partners to build immersive communication experiences<br>such that third party communication widgets running on channel provider/partner cloud can<br>interact with Dynamics 365, Enabling this solution, will allow you to configure the channel<br>integrations in the Unified Interface apps for your users. | Add the application to Dynamics 365         Select the Dynamics 365 organization you want to add this application to.         Connect to Dynamics 365         Organization to add the application to:         Benemen Oy (org8c8zf5eb)         Image: Agree to Microsoft's Legal Terms and Privacy Statement.         Agree to Privacy Statement and Legal Terms for Importing solutions into Dynamics 365 |
| Publisher: Microsoft Dynamics 365                                                                                                    |                                                                                                    |
|                                                                                                    | Agree Cancel                                                                                                    |

# Figure 2 Agree to Terms

| Hicrosoft   Dyn             | amics 365         |                    |                      |                                                    |                  |  |
|-----------------------------|-------------------|--------------------|----------------------|----------------------------------------------------|------------------|--|
| Welcome                     |                   |                    |                      |                                                    |                  |  |
| INSTANCES UPDATES SERVI     | CE HEALTH BACKU   | JP & RESTORE APP   | LICATIONS            |                                                    |                  |  |
| Manage vour solution        | hc                |                    |                      |                                                    |                  |  |
| Manage your solution        | 13                |                    |                      |                                                    |                  |  |
| Manage your                 | solutions         |                    |                      |                                                    |                  |  |
| • Manage your               | 5010110115        |                    |                      |                                                    |                  |  |
| Select a preferred s        | solution to mana  | age on selected in | stance: Benemen (    | Dv                                                 |                  |  |
|                             |                   | 5                  |                      | ,                                                  |                  |  |
| SOLUTION NAME               | VERSION           | AVAILABLE UNTIL    | STATUS               |                                                    |                  |  |
| Al Builder for SharePoint I | F 2020.7.16.3     | 1/1/2050           | Not installed        | Channel API Integr                                 | at               |  |
| Anchor solution for Dual .  | 1.0.22            | 1/1/2050           | Not installed        |                                                    |                  |  |
| Channel API Integration F   | r 9.1.0.420       | 1/1/2050           | Installation pending | Please wait while installation take a few minutes. | starts. This may |  |
| Common Data Service Bas     | s 9.2.2006.10     | 1/1/2050           | Not installed        | Bring your communication channel                   | els and build    |  |
| Common Data Service Sta     | ar9.2.2006.10     | 1/1/2050           | Not installed        | immersive experience with Dynan                    | nics 365         |  |
| Contextual Help Base        | 1.0.0.12          | 1/1/2050           | Installed            | Created by: Microsoft                              | 20               |  |
| Core Service Scheduling     | 9.0.20103.1007    | 1/1/2050           | Not installed        | Learn more                                         | Ø                |  |
| Crm Hub                     | 1.0.20170908.55   | 1/1/2050           | Upgrade available    |                                                    |                  |  |
| Customer Service Team M     | I 9.0.20094.3061  | 1/1/2050           | Not installed        |                                                    |                  |  |
| Data Export Service for Dy  | / 1.0.0.0         | 1/1/2021           | Installed            |                                                    |                  |  |
| Dynamics 365 Connector      | f 1.13.10034.1003 | 1/1/2030           | Not installed        |                                                    |                  |  |
| Dynamics 365 Customer I     | 0.7.19            | 1/31/2029          | Not installed        |                                                    |                  |  |
| Dynamics 365 Customer V     | / 2.0.0.8         | 1/1/2050           | Upgrade available    |                                                    |                  |  |
| Dynamics 365 Finance and    | d 2.0.777.493     | 1/1/2050           | Not installed        |                                                    |                  |  |
| Dynamics 365 for Marketi    | 1.35.10067.1044   | 1/1/2030           | Not installed        |                                                    |                  |  |
| Id d b bl                   |                   |                    |                      |                                                    |                  |  |

Figure 3 Install Channel Integration API

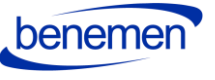

# 1.1.2 Provision Omnichannel

This section applies to customers that use Omnichannel capabilities in Dynamics 365, have *Digital Messaging or Chat* licenses and want to use BeneVoice in a multi-session app, like:

- Omnichannel for Customer Service
- Customer Service Workspace

To provision Omnichannel please follow the material provided my Microsoft:

https://docs.microsoft.com/en-us/dynamics365/omnichannel/administrator/omnichannelprovision-license

# **1.2 Configure Azure app registration**

For BeneVoice to work, an Azure App registration is needed for authentication purposes. Giving access to your D365 though an Azure App registration does not consume D365 licenses.

Configuring Azure App registrations is done by the following steps:

- Sign in to Azure portal (https://portal.azure.com)
- From the navigation menu, choose Azure Active Directory and Application registration
- Choose New Registration from top of the page

|                                                       | . > P Search resources, services, and docs (G+)/                                                                                                    |                                |                                                       | 5 <b>6</b> 4 9 9 9                            | patrik.vaskivuori@bene                    |
|-------------------------------------------------------|----------------------------------------------------------------------------------------------------|--------------------------------|-------------------------------------------------------|-----------------------------------------------|-------------------------------------------|
| Home > Benemen Oy                                     |                                                                                                    |                                |                                                       |                                               |                                           |
| Benemen Oy   App                                      | registrations 🖉                                                                                                    |                                |                                                       |                                               |                                           |
| ≪<br>● Overview<br>✓ Getting started<br>■ Preview hub | Hew registration ① Endpoints ② Troublechooting ± Download EE Prev     Starting Jane 20th, 2020 w will no longer add any new leatures to Acure Active Directory,     to be upgraded to Microsoft Authentication Liberry MSAU and Microsoft Graph. Learnin | iew features   C Got feedback? | continue to provide technical support and security up | dates but we will no longer provide feature r | pdates. Applications will need $^{	imes}$ |
| X Diagnose and solve problems Manage                  | All applications Owned applications                                                                                                    |                                |                                                       |                                               |                                           |
| 💄 Users                                               | P Start typing a name or Application ID to filter these results                                                                                                    |                                |                                                       |                                               |                                           |
| A Groups                                              | Display name                                                                                                    |                                | Application (client) ID                               | Created on                                    | Certificates & secrets                    |
| External Identities                                   | M-Files reader                                                                                                    |                                |                                                       | 10/22/2018                                    |                                           |
| 👃 Roles and administrators                            | Benemen Authenticator App                                                                                                    |                                |                                                       | 8/20/2019                                     |                                           |
| Administrative units                                  |                                                                                                    |                                |                                                       |                                               |                                           |
| Enterprise applications                               |                                                                                                    |                                |                                                       |                                               |                                           |
| Devices                                               |                                                                                                    |                                |                                                       |                                               |                                           |
| App registrations                                     | 이번 두 가지 않는 것이 같아요.                                                                                                    |                                |                                                       |                                               |                                           |
| Application prov                                      |                                                                                                    |                                |                                                       |                                               |                                           |
| Licenses                                              |                                                                                                    |                                |                                                       |                                               |                                           |
| Azure AD Connect                                      |                                                                                                    |                                |                                                       |                                               |                                           |
| Custom domain names                                   |                                                                                                    |                                |                                                       |                                               |                                           |
| Mobility (MDM and MAM)                                |                                                                                                    |                                |                                                       |                                               |                                           |
| Password reset                                        |                                                                                                    |                                |                                                       |                                               |                                           |
| Company branding                                      |                                                                                                    |                                |                                                       |                                               |                                           |
| ③ User settings                                       |                                                                                                    |                                |                                                       |                                               |                                           |
| Properties                                            |                                                                                                    |                                |                                                       |                                               |                                           |
| Security                                              |                                                                                                    |                                |                                                       |                                               |                                           |

Figure 5 App registrations

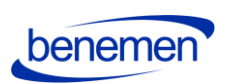

• Fill in a name, for example BeneVoice for the app registration.

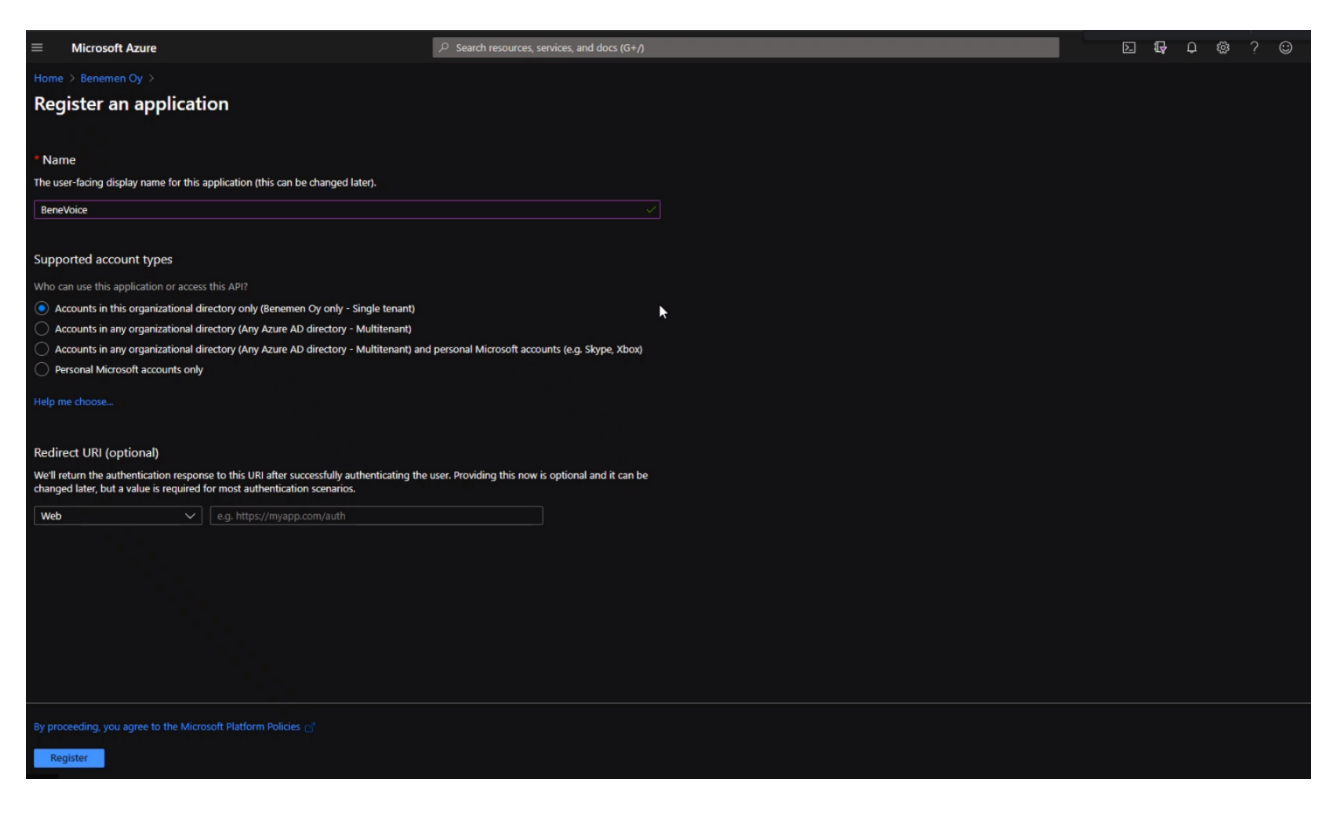

Figure 6 Register an application

- All the other settings can be left as default. Choose Register.
- Once deployment is done, you should see a similar window than below:

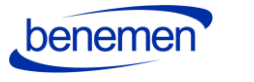

| - INICIOSOIT AZURE                 | A Statch resources' actives' and nota (0.4)                                                                                                    |                                                                                                    |                                                      |                                   | 64 64           | <del>ч</del> ∞   |
|------------------------------------|----------------------------------------------------------------------------------------------------|----------------------------------------------------------------------------------------------------|------------------------------------------------------|-----------------------------------|-----------------|------------------|
| Home > Benemen Oy >                |                                                                                                    |                                                                                                    |                                                      |                                   |                 |                  |
| 🜉 BeneVoice 🖉                      |                                                                                                    |                                                                                                    |                                                      |                                   |                 |                  |
| P_Search (Ctri+/) ≪                | Delete      Endpoints      Preview features                                                                                                    |                                                                                                    |                                                      |                                   |                 |                  |
| 😽 Overview                         | 1 Got a second? We would love your feedback on Microsoft identity platform (previously A)                                                                                                    | cure AD for developer).                                                                                                    |                                                      |                                   |                 |                  |
| 📣 Quickstart                       |                                                                                                    |                                                                                                    |                                                      |                                   |                 |                  |
| 🛒 Integration assistant   Preview  | Display name : BeneVoice                                                                                                    |                                                                                                    | Supported account types                              | : My organization only            |                 |                  |
| Manage                             | Application (client) ID:                                                                                                    |                                                                                                    | Redirect URIs                                        |                                   |                 |                  |
| Branding                           | Directory (tenant) ID :                                                                                                    |                                                                                                    | Application ID URI                                   |                                   |                 |                  |
| Authentication                     | Object ID :                                                                                                    |                                                                                                    | Managed application in I                             |                                   |                 |                  |
| 📍 Certificates & secrets           | Welcome to the new and improved Ann renistrations. Looking to learn how it's changed in the second second secon | rom Ann renistrations (Lenacy)? Learn more                                                                                                    |                                                      |                                   |                 |                  |
| Token configuration                |                                                                                                    | in the contract of the contract of the contrac |                                                      |                                   |                 |                  |
| API permissions                    | 1 Starting June 30th, 2020 we will no longer add any new features to Azure Active Directory                                                                                                    | Authentication Library (ADAL) and Azure AD Gra                                                                                                    | ph. We will continue to provide t                    | technical support and security up | dates but we wi | ill no longer pr |
| Expose an API                      | need to be upgraded to Microsoft Authentication Library (MSAL) and Microsoft Graph.                                                                                                    |                                                                                                    |                                                      |                                   |                 |                  |
| 😼 Owners                           |                                                                                                    |                                                                                                    |                                                      |                                   |                 |                  |
| Roles and administrators   Preview | Call APIs                                                                                                    |                                                                                                    | Documentation                                        |                                   |                 |                  |
| 🔟 Manifest                         |                                                                                                    |                                                                                                    |                                                      |                                   |                 |                  |
| Support + Troubleshooting          | · 🗢 🚯 🕋 📲 🦉                                                                                                    |                                                                                                    | Authentication scenarios<br>Authentication libraries |                                   |                 |                  |
|                                    |                                                                                                    |                                                                                                    | Code samples<br>Microsoft Graph                      |                                   |                 |                  |
| New support request                | 🗶 💽 🤹 🚺                                                                                                    |                                                                                                    | Glossary<br>Help and Support                         |                                   |                 |                  |
|                                    | Build more powerful apps with rich user and business data<br>from Microsoft services and your own company's data<br>sources.<br>View API permissions                                                                                                    |                                                                                                    |                                                      |                                   |                 |                  |
|                                    | Sian in users in 5 minutes                                                                                                    |                                                                                                    |                                                      |                                   |                 |                  |

Figure 7 Registration done

- App registration needs API permissions to be able to authenticate to your Dynamics 365 enviroment. Choose API permissions from the navigation panel.
- Choose Add a permission
- Select Dynamics CRM from the pop-up window:

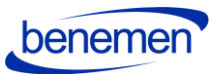

|                                    |                                        |                                                   |                                          |                                                                           | a a a a a a a a a a a a a a a a a a a                                            |                                                    |
|------------------------------------|----------------------------------------|---------------------------------------------------|------------------------------------------|---------------------------------------------------------------------------|----------------------------------------------------------------------------------|----------------------------------------------------|
| ■ Microsoft Azure                  |                                        | P Search resources, services, and docs (G         | 5+N                                      |                                                                           | D 🕼 🖓                                                                            | @?© P                                              |
| Home > Benemen Oy > BeneVoice      |                                        |                                                   |                                          | <b>Request API permission</b>                                             | ns                                                                               |                                                    |
| BeneVoice   API per                | missions 🖉                             |                                                   |                                          |                                                                           |                                                                                  |                                                    |
| Search (Ctrl+/) «                  | 🕐 Refresh   🛇 Got feedback?            |                                                   |                                          | Microsoft APIs APIs my organization                                       | n uses My APIs                                                                   |                                                    |
| Sverview                           | Configured permissions                 |                                                   |                                          | Commonly used Microsoft APIs                                              |                                                                                  |                                                    |
| 4 Quickstart                       | Applications are authorized to call AP | Pls when they are granted permissions by users/ac | dmins as part of the consent process. Th | Microsoft Graph                                                           | andour amount of data in Office 265. Entermine                                   | Mobility a Security and W                          |
| 🚀 Integration assistant   Preview  | all the permissions the application ne | eeds. Learn more about permissions and consent    |                                          | Access Azure AD, Excel, Intu                                              | une, Outlook/Exchange, OneDrive, OneNote, Sha                                    | rePoint, Planner, and more                         |
| Manage                             | 🕂 Add a permission 🗹 Grant a           | admin consent for Benemen Oy                      |                                          |                                                                           |                                                                                  |                                                    |
| Branding                           | API / Permissions name                 | Type Description                                  | Admin cor                                |                                                                           |                                                                                  |                                                    |
| Authentication                     |                                        |                                                   |                                          | Azure DevOps                                                              | 🔗 Azure Key Vault                                                                | Azure Rights Ma                                    |
| Certificates & secrets             |                                        | Delegated Sign in and read user profile           |                                          | Integrate with Azure DevOps and Azure                                     | Manage your key vaults as well as the                                            | Allow validated users to                           |
| iii Token configuration            |                                        |                                                   |                                          | DevOps server                                                             | Keys, secrets, and certificates within your<br>Key Vaults                        | protected content                                  |
| API permissions                    |                                        |                                                   |                                          |                                                                           |                                                                                  |                                                    |
| Expose an API                      |                                        |                                                   |                                          | Arura Santica Management                                                  | Anna Storaga                                                                     | Data Export Ser                                    |
| Owners                             |                                        |                                                   |                                          | Programmatic access to much of the                                        | Secure, massively scalable object and                                            | Microsoft Dynar<br>Export data from Micros         |
| Roles and administrators   Preview |                                        |                                                   |                                          | functionality available through the Azure<br>portal                       | data lake storage for unstructured and<br>semi-structured data                   | CRM organization to an<br>destination              |
| Manifest                           |                                        |                                                   |                                          |                                                                           |                                                                                  |                                                    |
| Support + Troubleshooting          |                                        |                                                   |                                          |                                                                           |                                                                                  |                                                    |
| P Troubleshooting                  |                                        |                                                   |                                          | Dynamics 365 Business Central                                             | Dynamics CRM                                                                     | Flow Service                                       |
| New support request                |                                        |                                                   |                                          | Frogrammatic access to data and<br>functionality in Dynamics 365 Business | software and ERP systems                                                         | Embed flow templates a                             |
|                                    |                                        |                                                   |                                          | Central                                                                   |                                                                                  |                                                    |
|                                    |                                        |                                                   |                                          |                                                                           |                                                                                  |                                                    |
|                                    |                                        |                                                   |                                          | E Intune                                                                  | Office 365 Management APIs                                                       | N OneNote                                          |
|                                    |                                        |                                                   |                                          | Programmatic access to Intune data                                        | Retrieve information about user, admin,<br>system, and policy actions and events | Create and manage note<br>files, and more in OneNe |
|                                    |                                        |                                                   |                                          |                                                                           | from Office 365 and Azure AD activity<br>logs                                    |                                                    |
|                                    |                                        |                                                   |                                          |                                                                           |                                                                                  |                                                    |
|                                    |                                        |                                                   |                                          | Power BI Service                                                          | PowerApps Runtime Service                                                        | SharePoint                                         |
|                                    |                                        |                                                   |                                          |                                                                           |                                                                                  |                                                    |

Figure 8 API permissions

• Tick user\_impersonation selection and choose Add permissions

| ■ Microsoft Azure                  |                                          | P Search resources, services, and docs (G+/)                    |                       |                                                                           | 🗵 🕼 🕫 🍪 ? 😳 🏻 patrika                                               |
|------------------------------------|------------------------------------------|-----------------------------------------------------------------|-----------------------|---------------------------------------------------------------------------|---------------------------------------------------------------------|
| Home > BeneMoice   API perr        | missions &                               |                                                                 |                       | Request API permissions                                                   |                                                                     |
| Search (Ctrl+/) «                  | 🖒 Refresh   🛇 Got feedback?              |                                                                 |                       | Dynamics CRM<br>https://admin.services.crm.dynamics.com/ Docs of          |                                                                     |
| Sverview                           | Configured permissions                   |                                                                 |                       | What type of permissions does your application require?                   |                                                                     |
| 4 Quickstart                       | Applications are authorized to call APIs | when they are granted permissions by users/admins as part of th | e consent process. Th | Delegated permissions                                                     | Application permissions                                             |
| 🥖 Integration assistant   Preview  | all the permissions the application need | <ol> <li>Learn more about permissions and consent</li> </ol>    |                       | Your application needs to access the API as the signed-in user.           | Your application runs as a background service or<br>signed-in user. |
| Manage                             | 🕂 Add a permission 🗹 Grant adr           | nin consent for Benemen Oy                                      |                       |                                                                           |                                                                     |
| Branding                           | API / Permissions name                   | Type Description                                                | Admin cor             | Select permissions                                                        |                                                                     |
| Authentication                     |                                          |                                                                 |                       |                                                                           |                                                                     |
| Certificates & secrets             |                                          | Delegated Sign in and read user profile                         |                       | Permission                                                                | Admin consent re                                                    |
| iii Token configuration            |                                          |                                                                 |                       | V Parmissions (1)                                                         |                                                                     |
| API permissions                    |                                          |                                                                 |                       |                                                                           |                                                                     |
| 📤 Expose an API                    |                                          |                                                                 |                       | user_impersonation ③     Access Common Data Service as organization users | ÷.                                                                  |
| Owners                             |                                          |                                                                 |                       |                                                                           |                                                                     |
| Roles and administrators   Preview |                                          |                                                                 |                       |                                                                           |                                                                     |
| Manifest                           |                                          |                                                                 |                       | <b>h</b>                                                                  |                                                                     |
| Support + Troubleshooting          |                                          |                                                                 |                       |                                                                           |                                                                     |
| Troubleshooting                    |                                          |                                                                 |                       |                                                                           |                                                                     |
| New support request                |                                          |                                                                 |                       |                                                                           |                                                                     |
|                                    |                                          |                                                                 |                       |                                                                           |                                                                     |
|                                    |                                          |                                                                 |                       |                                                                           |                                                                     |
|                                    |                                          |                                                                 |                       |                                                                           |                                                                     |
|                                    |                                          |                                                                 |                       |                                                                           |                                                                     |
|                                    |                                          |                                                                 |                       |                                                                           |                                                                     |
|                                    |                                          |                                                                 |                       |                                                                           |                                                                     |
|                                    |                                          |                                                                 |                       |                                                                           |                                                                     |
| linear                             |                                          |                                                                 |                       | Add permissions Discard                                                   |                                                                     |

Figure 9 Add permissions

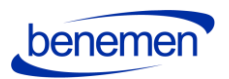

• For authentication, a client secret is needed. Fill in a description BeneVoice and set the expiry as Never.

# Save the secret key value into a secure place as it is not visible afterwards.

| ← → C  i portal.azure.com/#                    | lade/Microsoft_AAD_RegisteredAppsi/ApplicationMenu8lade/Credentials/quickStartType//sourceType/Microsoft_AAD_IAM/applid/33057387-1073-4198-9704-42e09fal1bad/objec | tld/93e610f3-ad24-420a-a93b-1706 | *** 🗈 🖈 🥌 🛊 🕫 🕴                      |
|------------------------------------------------|----------------------------------------------------------------------------------------------------|----------------------------------|--------------------------------------|
| Z BeneCC CallLists (ak 🚺 powershell fo         | getti 😵 GET / Audhuser/Jone 🚦 Benemen 17 Suppor 📕 Read these 📕 BeneSupps                                                                                           |                                  |                                      |
| Microsoft Azure                                | P Search resources, services, and docs (G+/)                                                                                                    | L & 🖓 🎯 1                        | patrik.vaskivuori@bene<br>вкламно оч |
| Home > Benemen Cy > BeneVoice                  | ates & secrets 🤌                                                                                                    |                                  |                                      |
|                                                | ♡ Got feedback?                                                                                                    |                                  |                                      |
| Sverview                                       | Add a client secret                                                                                                    |                                  |                                      |
| 4 Quickstart                                   |                                                                                                    |                                  |                                      |
| 💋 Integration assistant   Preview              |                                                                                                    |                                  |                                      |
| Manage                                         |                                                                                                    |                                  |                                      |
| Eranding                                       | (e) in 1 year                                                                                                    |                                  |                                      |
| authentication                                 | ○ ni z youts<br>○ Never                                                                                                    |                                  |                                      |
| Certificates & secrets     Token configuration | Add Cancel                                                                                                    |                                  |                                      |
| API permissions                                |                                                                                                    |                                  |                                      |
| Expose an API                                  |                                                                                                    |                                  |                                      |
| Conners                                        | Client secrets                                                                                                    |                                  |                                      |
| Roles and administrators   Preview             | A secret string that the application uses to prove its identity when requesting a token. Also can be referred to as application password.                          |                                  |                                      |
| Manifest                                       | + New diset secret                                                                                                    |                                  |                                      |
| Support + Troubleshooting                      | Description Expires Value                                                                                                    |                                  |                                      |
| Troubleshooting                                |                                                                                                    |                                  |                                      |
| New support request                            | No client secrets have been created for this application.                                                                                                    |                                  |                                      |
|                                                |                                                                                                    |                                  |                                      |
|                                                |                                                                                                    |                                  |                                      |
|                                                |                                                                                                    |                                  |                                      |
|                                                |                                                                                                    |                                  |                                      |
|                                                |                                                                                                    |                                  |                                      |
|                                                |                                                                                                    |                                  |                                      |

Figure 10 Add a client secret

| Certificates                           |                                  |                           |                             |               |                               |   |
|----------------------------------------|----------------------------------|---------------------------|-----------------------------|---------------|-------------------------------|---|
| Certificates can be used as secrets to | prove the application's identit  | y when requesting a toke  | en. Also can be referred to | o as public k | iys.                          |   |
| T Upload certificate                   |                                  |                           |                             |               |                               |   |
| Thumbprint                             |                                  | Start date                | Expires                     | ID            |                               |   |
| No certificates have been added for    | this application.                |                           |                             |               |                               |   |
|                                        |                                  |                           |                             |               |                               |   |
| Client secrets                         |                                  |                           |                             |               |                               |   |
| A secret string that the application u | ses to prove its identity when r | equesting a token. Also c | an be referred to as appl   | ication passv | vord.                         |   |
| + New client secret                    |                                  |                           |                             |               |                               |   |
| Description                            | Expires                          | Value                     | Сор                         | ied           |                               |   |
| BeneVoice                              | 1/15/2022                        | 9727ceQ6ykdt60x           | cNJnt2c_YWhe_JE38           | fd sfa        | 6-fe6b-4bf7-87de-5870d658189c | 0 |
|                                        |                                  |                           |                             |               |                               |   |
|                                        |                                  |                           |                             |               |                               |   |
|                                        |                                  |                           |                             |               |                               |   |
|                                        |                                  |                           |                             |               |                               |   |
|                                        |                                  |                           |                             |               |                               |   |

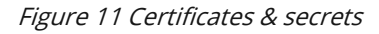

Once secret key is created, send the secret key value and application id & directory id (from overview page) to your contact at Benemen. Benemen will need to do a separate deployment on background for the integration to work.

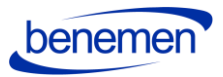

After the Azure App registration is completed, next step is to Install BeneVoice for Dynamics 365 package and set up an application user in Dynamics 365.

# 1.3 Install BeneVoice for Dynamics 365 package to Dynamics 365 Instance

Install BeneVoice managed package provided by Benemen and login to appropriate Microsoft Dynamics 365 organization with System Administrator credentials.

# BeneVoiceForD365Package contains the following:

- The package contains solutions with base entities, configuration data and settings, links for the Azure apps/functions.
- BeneVoice channel provider *Note: for the Channel Integration Framework v1.0 only*
- Multisession configuration data (session, notification templates) are to be installed within the solution package automatically. *Note: for the Channel Integration Framework v2.0 only*

# 1.3.1 The installation process for the customer's administrator

- Incoming zip package should be unpacked
- Right-click on DeploymentPackage.dll and verify that the file is not blocked. If it is, unblock and then apply. Otherwise, might an error message might occur during the deployment (no solution found).

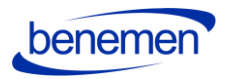

| elleral Sec   | urity Details Previous                                              | s Versions                      |      |  |  |
|---------------|---------------------------------------------------------------------|---------------------------------|------|--|--|
| 0.            | DeploymentPackage.                                                  | dll                             |      |  |  |
| Type offile:  | Application extension (                                             | (.dll)                          |      |  |  |
| Opens with:   | Unknown application                                                 | Unknown application Change      |      |  |  |
| Location:     | C:\Dev Install\Deploym                                              | nentPackage (5)\Deployme        | ntPa |  |  |
| Size:         | 13.5 KB (13,824 bytes)                                              |                                 |      |  |  |
| Size on disk: | 16.0 KB (16,384 bytes)                                              |                                 |      |  |  |
| Created:      | 01 June 2020, 16:52:34                                              |                                 |      |  |  |
| Modified:     | 11 June 2020, 17:39:38                                              |                                 |      |  |  |
| Accessed:     | 11 June 2020, 17:39:38                                              |                                 |      |  |  |
| Attributes:   | Read-only                                                           | fidden Advance                  | ed   |  |  |
| Security:     | This file came from and<br>and might be blocked t<br>this computer. | other compute<br>to help protec | ĸ    |  |  |

Figure 12 Deployment Package properties

- Then run PackageDeployer.exe and go through the standard wizard.
- Wizard will guide the user through all the needed steps for installation.

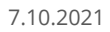

| A Package Deployer for Microsoft Dynamics CRM                                                                                                    | _ | × |
|----------------------------------------------------------------------------------------------------|---|---|
|                                                                                                    |   |   |
| Microsoft Dynamics CRM<br>Package Deployer                                                                                                    |   |   |
| The Package Deployer lets you package one or more CRM solutions, data, files, and custom code operations together into a "package" that can be deployed to any CRM environment. The Package Deployer also supports the upgrade of existing "package" deployments. |   |   |
| Please read and review the license agreement for this product.                                                                                                    |   |   |
| Continue                                                                                                    |   |   |
|                                                                                                    |   |   |
|                                                                                                    |   |   |

\_

Figure 13 Package Deployer Wizard

benemen

| Package Deployer for M<br>Connect to Micr | icrosoft Dynamics CRM<br>osoft Dynamics CRM |  |  |  |  |  |  |  |  |
|-------------------------------------------|---------------------------------------------|--|--|--|--|--|--|--|--|
|                                           |                                             |  |  |  |  |  |  |  |  |
| Deployment Type:                          | On-premises Office 365                      |  |  |  |  |  |  |  |  |
| Server                                    |                                             |  |  |  |  |  |  |  |  |
| Port                                      | Use SSL                                     |  |  |  |  |  |  |  |  |
| Authentication Source:                    | Active Directory 🗸                          |  |  |  |  |  |  |  |  |
|                                           | Sign in as current user                     |  |  |  |  |  |  |  |  |
| User Name                                 |                                             |  |  |  |  |  |  |  |  |
| Password                                  |                                             |  |  |  |  |  |  |  |  |
| Domain                                    |                                             |  |  |  |  |  |  |  |  |
| Display list of avail                     | able organizations                          |  |  |  |  |  |  |  |  |
|                                           |                                             |  |  |  |  |  |  |  |  |
|                                           |                                             |  |  |  |  |  |  |  |  |
|                                           |                                             |  |  |  |  |  |  |  |  |
|                                           |                                             |  |  |  |  |  |  |  |  |

Figure 14 Insert your company information

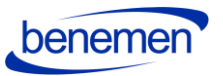

- 🗆 🗙

 $\times$ 

## Mackage Deployer for Microsoft Dynamics CRM

| Connect to | Microsoft [ | <b>Dynamics</b> | CRM |
|------------|-------------|-----------------|-----|
|------------|-------------|-----------------|-----|

| Deploym       | ent Type:                               | On-premises   Office 365       |        |  |  |  |  |  |  |  |  |
|---------------|-----------------------------------------|--------------------------------|--------|--|--|--|--|--|--|--|--|
| Sigr          | Sign in as current user                 |                                |        |  |  |  |  |  |  |  |  |
| ✓ Disp        | Display list of available organizations |                                |        |  |  |  |  |  |  |  |  |
| Show Advanced |                                         |                                |        |  |  |  |  |  |  |  |  |
| Advanced      |                                         |                                |        |  |  |  |  |  |  |  |  |
| Online R      | egion                                   | Europe, Middle East and Africa | $\sim$ |  |  |  |  |  |  |  |  |
| User Name     |                                         | your.email@company.com         |        |  |  |  |  |  |  |  |  |
| Passwor       | d                                       | •••••                          |        |  |  |  |  |  |  |  |  |
|               |                                         |                                |        |  |  |  |  |  |  |  |  |

Login

# Figure 15 Company information example

| g                              |                   |  |
|--------------------------------|-------------------|--|
| CRM Region                     | Organization Name |  |
| Europe, Middle East and Africa |                   |  |
| Europe, Middle East and Africa | Benemen           |  |
| Europe, Middle East and Africa | Benemen           |  |
| Europe, Middle East and Africa | Benemen           |  |
| Europe, Middle East and Africa | org               |  |
| Europe, Middle East and Africa | org               |  |
|                                |                   |  |
|                                |                   |  |
|                                |                   |  |
|                                |                   |  |
|                                |                   |  |
|                                |                   |  |

Figure16 Connect to Microsoft Dynamics CRM

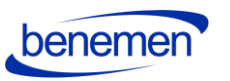

Magnetopice Customizations Setup for Microsoft Dynamics CRM

\_

# Welcome to the BeneVoice Customizations Setup Tool

BeneVoice Customizations and Settings

| Bene Voice for D365 Package                     | _ |  |
|-------------------------------------------------|---|--|
| Dans Vision Cattings calution will be installed |   |  |
| - Channel Provider will be created              | _ |  |
| - Bene Settings will be updated                 | _ |  |
| Click Next to Continue                          | _ |  |
|                                                 |   |  |
|                                                 |   |  |
|                                                 |   |  |
|                                                 |   |  |
|                                                 |   |  |
|                                                 |   |  |
|                                                 |   |  |
|                                                 |   |  |
|                                                 |   |  |
|                                                 |   |  |
|                                                 |   |  |
|                                                 |   |  |

Figure 17 BeneVoice for D365 Package

| BeneVoice Customizations Setup for Microsoft Dynamics CRM                     | - |      | × |
|-------------------------------------------------------------------------------|---|------|---|
| Ready to Install                                                              |   |      |   |
| Solution Package : BeneVoice Customizations                                   |   |      |   |
| Organization : org                                                            |   |      |   |
|                                                                               |   |      |   |
| To make changes, click Previous. To install the solution package, click Next. |   |      |   |
|                                                                               |   |      |   |
|                                                                               |   |      |   |
|                                                                               |   |      |   |
|                                                                               |   |      |   |
|                                                                               |   |      |   |
|                                                                               |   |      |   |
|                                                                               |   |      |   |
|                                                                               |   |      |   |
|                                                                               |   |      |   |
| Previous                                                                      |   | Next |   |
|                                                                               |   |      |   |

Figure 18 Ready to Install

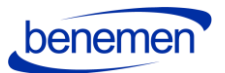

Manual BeneVoice Customizations Setup for Microsoft Dynamics CRM

 $\times$ 

\_

# Reading BeneVoice Customizations Installer Configuration

Status: Ready

Organization : org

### View log file

| Ø | Import configuration loaded.                                                                        | ^ |  |  |  |  |  |  |  |  |
|---|----------------------------------------------------------------------------------------------------|---|--|--|--|--|--|--|--|--|
| 0 | Found 1 solutions.                                                                                  |   |  |  |  |  |  |  |  |  |
| Ø | Found the solution: Bene Voice Customizations, version: 1.0.3.2 (Managed)                           |   |  |  |  |  |  |  |  |  |
| Ø | 2. Dependency Found ChannelAPIIntegrationFramework                                                  |   |  |  |  |  |  |  |  |  |
| Ø | 2. Dependency Found : Dependency on solution msdynce_Sales found on target environment              |   |  |  |  |  |  |  |  |  |
| Ø | 3. Dependency Found : Dependency on solution msdynce_LeadManagement found on target environment     |   |  |  |  |  |  |  |  |  |
| Ø | 4. Dependency Found : Dependency on solution AppModuleWebResources found on target environment      |   |  |  |  |  |  |  |  |  |
| Ø | 5. Dependency Found : Dependency on solution msdynce_AppCommon found on target environment          |   |  |  |  |  |  |  |  |  |
| Ø | 6. Dependency Found : Dependency on solution msdynce_Service found on target environment            |   |  |  |  |  |  |  |  |  |
| Ø | 7. Dependency Found : Dependency on solution msdynce_Customerservicehub found on target environment | ~ |  |  |  |  |  |  |  |  |
|   | Previous Next                                                                                       |   |  |  |  |  |  |  |  |  |

#### 101. at alla

| FIg | ure                | I'S INSTAILER CONTIGUTATION                                             |   |  |          |  |  |  |  |  |  |  |  |
|-----|--------------------|-------------------------------------------------------------------------|---|--|----------|--|--|--|--|--|--|--|--|
| 4   | BeneV              | oice Customizations Setup for Microsoft Dynamics CRM                    | _ |  | $\times$ |  |  |  |  |  |  |  |  |
|     | Exec<br>Status:    | uting Install Actions<br>BeneVoice Customizations and Settings Unpacked |   |  |          |  |  |  |  |  |  |  |  |
|     | Organization : org |                                                                         |   |  |          |  |  |  |  |  |  |  |  |
|     | 0                  | Loaded the solution Bene Voice Customizations, version: 1.0.3.2.        |   |  |          |  |  |  |  |  |  |  |  |
|     | ۲                  | Pre-import process complete.                                            |   |  |          |  |  |  |  |  |  |  |  |
|     | ø                  | Post-import process complete.                                           |   |  |          |  |  |  |  |  |  |  |  |
|     |                    |                                                                         |   |  |          |  |  |  |  |  |  |  |  |
|     |                    |                                                                         |   |  |          |  |  |  |  |  |  |  |  |
|     |                    |                                                                         |   |  |          |  |  |  |  |  |  |  |  |
|     |                    |                                                                         |   |  |          |  |  |  |  |  |  |  |  |
|     |                    |                                                                         |   |  |          |  |  |  |  |  |  |  |  |
|     |                    |                                                                         |   |  |          |  |  |  |  |  |  |  |  |

View log file

Previous

Next

# Figure 20 Executing Install Actions

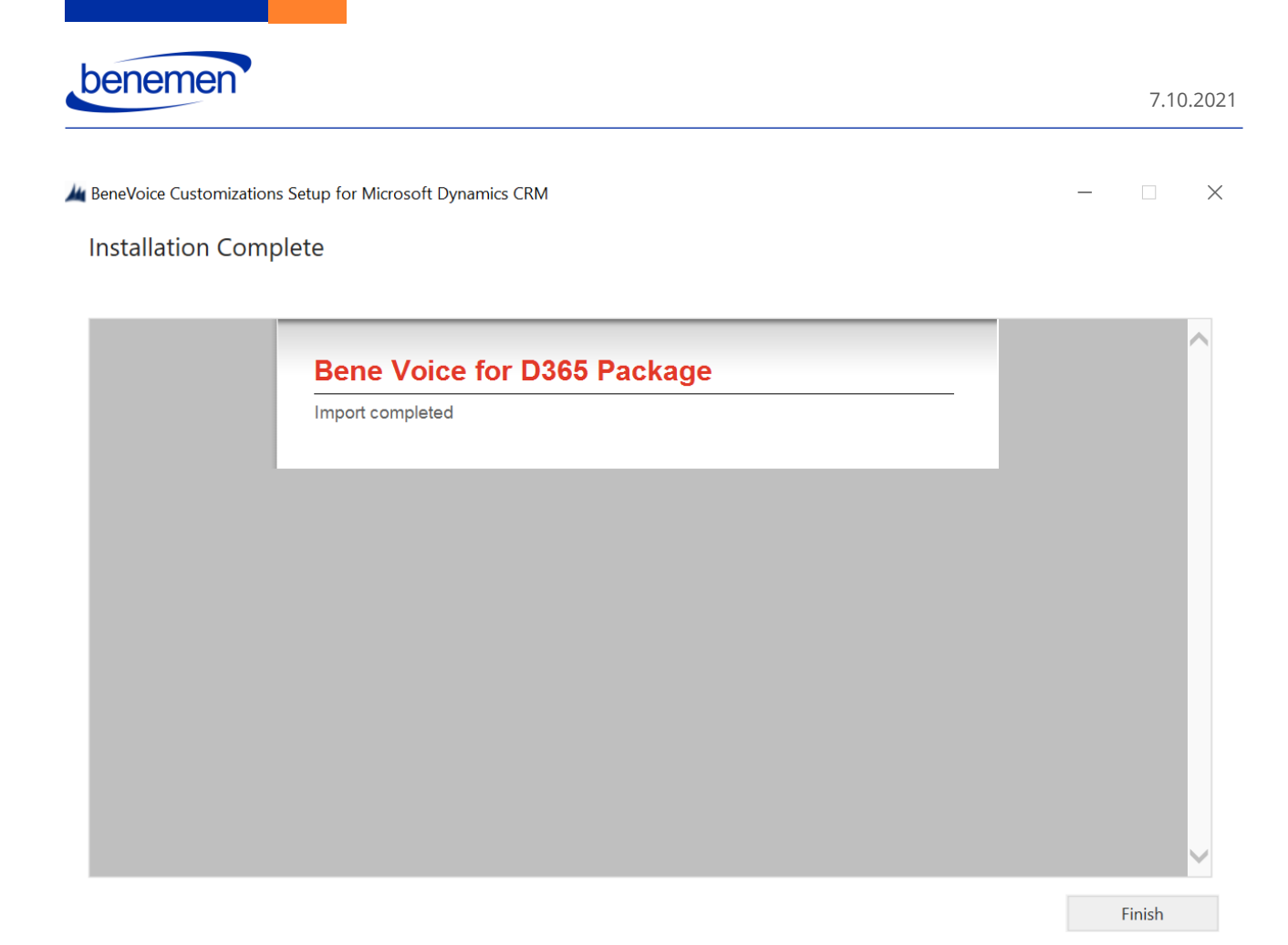

Figure 21 Installation Complete

**PLEASE NOTE:** All future updates after the first installation are also done with the Package Deployer / Wizard!

# 1.4 Configure application user in D365

Please complete Azure App registration before proceeding to configuring the application user in Dynamics 365.

- Navigate to Dynamics 365 Settings and User management.
- **PLEASE NOTE:** Change the list view to Application users and choose: **New (upper left in the ribbon)**

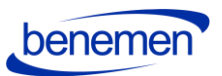

| $\rightarrow$ | G          | le benem    | nen.crm4   | 4.dynamics.com    | n/main | .aspx?setting          | sonly=true                          | #40273 | 33200    |             |             |        |                  |     |               |      |        |         |
|---------------|------------|-------------|------------|-------------------|--------|------------------------|-------------------------------------|--------|----------|-------------|-------------|--------|------------------|-----|---------------|------|--------|---------|
|               |            |             | ~          | Settings          | ~      | Security               |                                     |        |          |             |             |        |                  |     |               |      | Q      | 3       |
| 1EM           | <b>≗</b> ↑ | PROMOTE TO  | ADMIN      | 🖘 EMAIL A LI      | NК∣⊸   | , ⊿∕ <sup>a</sup> FLOW | ₹ <mark>₀</mark> ∕ <sup>□</sup> FLC | - W    | 🖹 RUN I  | REPORT 🔻    | EXCEL TEMPL | ATES 🔻 | SEXPORT TO EXCEL | • i | 🖡 IMPORT DATA | Ŧ    | •••    |         |
| -12 /         | ٩р         | plicatior   | n Use      | rs ¥              |        |                        |                                     |        |          |             |             |        |                  |     |               | Sear | ch for | records |
|               | I          | Full Name   | $\uparrow$ |                   |        | Ap                     | lication I                          | Azure  | e AD Obj | Applicatio  | on I        |        |                  |     |               |      |        |         |
|               |            | Business Ap | oplication | n Platform Servio | e acco | unt 475                | 226c6-02                            | 1df41  | 108e-4f4 | https://se  | rvic        |        |                  |     |               |      |        |         |
|               |            | Microsoft F | orms Pro   | <b>)</b>          |        | 190                    | d5b37-d1                            | 2ac20  | )c21-e1  | 19dd5b37    | 7-d1        |        |                  |     |               |      |        |         |
|               |            | Power Apps  | s Checke   | r Application     |        | c92                    | 99480-c1                            | cec46  | 5591-78  | https://te  | st.a        |        |                  |     |               |      |        |         |
|               |            | RI AppUser  |            |                   |        | dc4                    | 31514-d1                            | e661a  | af1b-789 | https://cri | mri         |        |                  |     |               |      |        |         |
|               |            | Super Cards | s          |                   |        | e61                    | d067b-25                            | c19a0  | 0717-70  | e61d067b    | o-25        |        |                  |     |               |      |        |         |
|               |            | VOC Push S  | Service    |                   |        | 190                    | 49fe8-933                           | 6aca5  | 5b3c-a9  | https://cri | ms2         |        |                  |     |               |      |        |         |

## Figure 22 Application users

• When a new user form appears, change first the form to USER: APPLICATION USER to be able to enter the application user details. Add the same application id to the Application ID field that was created in Azure App registration. Fill in fields in User information section and click save.

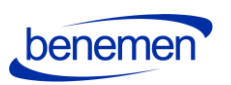

|   |       | G           |              | ~                 | Set         | tings   | ~      | Security I     | lew l  |
|---|-------|-------------|--------------|-------------------|-------------|---------|--------|----------------|--------|
| 5 | AVE   | 🛱 SAVE &    | CLOSE        | ₀⁄ <sup>0</sup> F | low -       | ₀⁄ª F   | low -  | E FORM         | EDITOR |
|   | 0     | Nev         | r:app<br>wUs | er *              | ION USE     | R *     |        |                |        |
| 3 | The i | nformation  | provideo     | d in this         | s form is v | iewable | by the | entire organiz | ation. |
|   | ⊿ Sui | mmary       |              |                   |             |         |        |                |        |
|   | Acc   | ount Infor  | mation       |                   |             |         |        |                |        |
|   | User  | r Name *    |              | b                 | enevoice    | e@ben   | emen.  | com            |        |
|   | App   | lication ID | -            | 3                 |             |         |        |                |        |
|   | App   | lication ID | URI          | <b>⋒</b> ···      |             |         |        |                |        |
|   | Azu   | re AD Obje  | ect ID *     | <b></b>           |             |         |        |                |        |
|   | Use   | r Informat  | ion          |                   |             |         |        |                |        |
|   | Full  | Name *      |              | В                 | ene Voic    | e       |        |                |        |
|   | Prim  | nary Email  | •            | b                 | enevoic     | e@ber   | nemen. | .com           |        |
|   |       |             |              |                   |             |         |        |                |        |
|   |       |             |              |                   |             |         |        |                |        |

*Figure 23 New application user* 

• If application user setup is done correctly, values should appear to Application ID URI and Azure AD Object ID fields.

:12

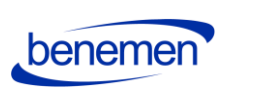

|                             | -                            |                |            |        |
|-----------------------------|------------------------------|----------------|------------|--------|
| · 📖 🏠 -                     | Settings 🗸                   | Security       | Bene Voice | >      |
| S CONNECT 👻 💼 DELETE        | 📱 PROCESS 👻 💐 A              | PPROVE EMAIL   | L 💐 REJECT | FEMAIL |
| USER : APPLIC               | ation user ▼<br>e ™≡         |                |            |        |
| The information provided in | this form is viewable by the | entire organiz | ation.     |        |
| Summary                     |                              |                | _          |        |
| Account Information         |                              |                |            |        |
| User Name *                 | benevoice@benemen            | .com           |            |        |
| Application ID *            | 3                            |                |            |        |
| Application ID URI          | 33                           |                |            |        |
| Azure AD Object ID * 📲      | dc2                          |                |            |        |
| User Information            |                              |                |            |        |
| Full Name *                 | Bene Voice                   |                |            |        |
| Primary Email *             | benevoice@benemen            | 1.com          |            |        |
|                             |                              |                |            |        |

Figure 24 Application user saved

• Finally, give the application user a security role **BeneVoice ApiUser**.

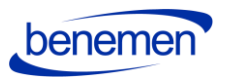

# Manage User Roles What roles would you like to apply to the 1 User you have selected?

| Role Name           | Business Unit |   |
|---------------------|---------------|---|
| App Profile User    | Benemen Dev   |   |
| Basic User          | Benemen Dev   |   |
| Benemen Basic       | Benemen Dev   |   |
| 🗹 BeneVoice ApiUser | Benemen Dev   |   |
| BeneVoice User      | Benemen Dev   |   |
| BizQAApp            | Benemen Dev   |   |
| Bot Author          | Benemen Dev   |   |
| Bot Contributor     | Benemen Dev   | - |
|                     |               |   |

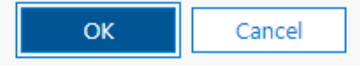

×

Figure 25 Add a security role

# **1.5 BeneVoice Configuration**

Configuration settings are divided on the following parts

1.5.1 Channel Provider Configuration

1.5.1.1 Configuration for Channel Integration Framework 1.0

Open Dynamics and open Channel Integration Framework App:

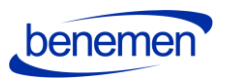

| /            | Apps                                                                                                    |                                                                |                                                                  |                                                            |                                                                                  |           | e ×      |
|--------------|----------------------------------------------------------------------------------------------------|----------------------------------------------------------------|------------------------------------------------------------------|------------------------------------------------------------|----------------------------------------------------------------------------------|-----------|----------|
| Hom<br>Rece  | Search my apps                                                                                          |                                                                |                                                                  |                                                            | + Create new App                                                                 | 🖔 Refresh | Ŷ Filter |
| Pinne        | - Published Apps (25)                                                                                   |                                                                |                                                                  |                                                            |                                                                                  |           |          |
| ort<br>Case  | Þ                                                                                                    | 7                                                              |                                                                  |                                                            | <b>.</b>                                                                         |           |          |
| Acco<br>Cont | Dynamics 365 —Benemen<br>Provides access to the full suite of<br>capabilities, including administration | 2nd Line Support                                               | <br>Benemen Sales                                                | BeneVoice Configurator<br>BeneVoice configuration settings | <br>Billing                                                                      |           |          |
|              | Microsoft Dynamics 365<br>12.11.2020<br>WEB                                                             | Default Publisher for benemen<br>9.4.2019<br>UNIFIED INTERFACE | Default Publisher for benemen<br>25.10.2019<br>UNIFIED INTERFACE | Benemen<br>UNIFIED INTERFACE                               | Default Publisher for benemen<br>14.6.2019<br>UNIFIED INTERFACE                  |           |          |
|              | \$ <sup>0</sup>                                                                                         | V                                                              | V                                                                | ≣                                                          | benemen                                                                          |           |          |
|              | Channel Integration Fra                                                                                 | Customer Service Hub                                           | Customer Service worksp                                          | Deployment                                                 | Dynamics 365 App for O                                                           |           |          |
|              | and build immersive experience with                                                                     | Default Publisher for benemen<br>19.1.2019                     | Productivity tools Microsoft Dynamics 365                        | Default Publisher for benemen<br>17.2.2019                 | App for Outlook for enabled users.<br>Default Publisher for benemen<br>27.8.2018 |           |          |
|              | UNIFIED INTERFACE                                                                                       | UNIFIED INTERFACE                                              | UNIFIED INTERFACE                                                | UNIFIED INTERFACE                                          | UNIFIED INTERFACE                                                                |           |          |
|              | (****)                                                                                                  |                                                                |                                                                  | ()                                                         | ₽,                                                                               |           |          |
|              | Dynamics 365 Portals                                                                                    | IT Support                                                     | Numsi                                                            | <br>Operator Info                                          | Portal                                                                           |           |          |

Figure 26 Channel Integration Framework App

This configuration is used for customers not using the multisession capabilities and do not use Omnichannel licensing in their Dynamics 365 environment.

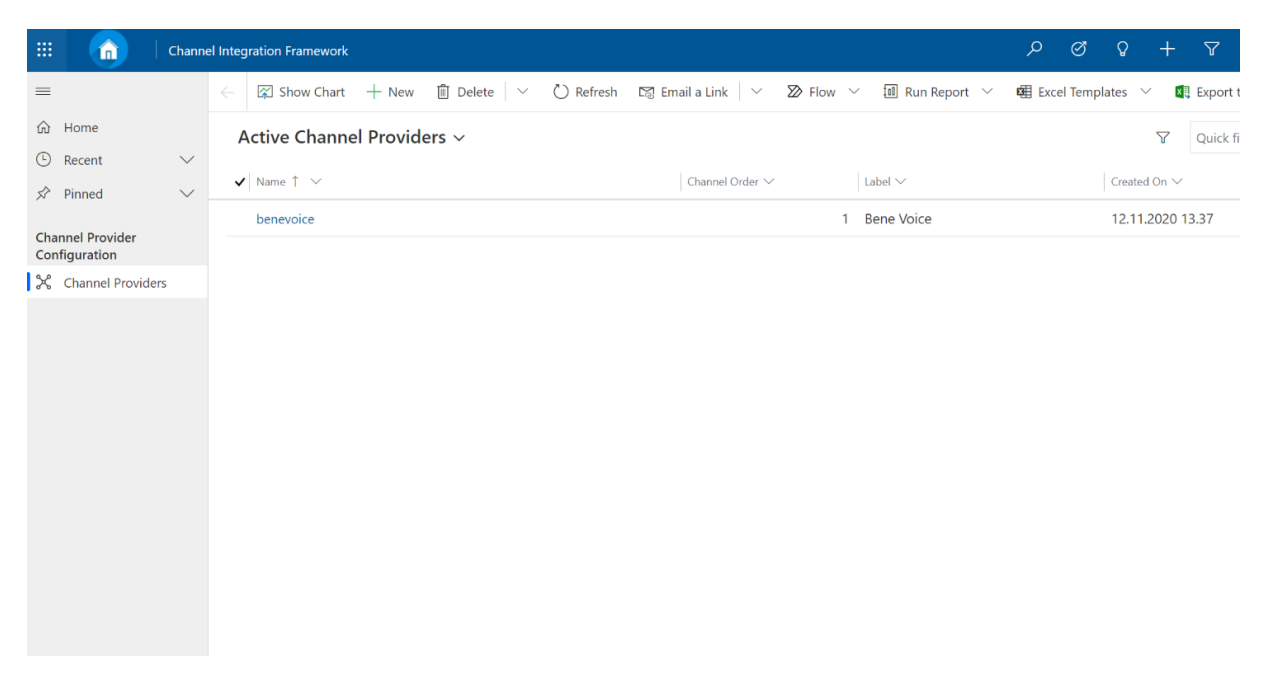

Figure 27 Active Channel Providers

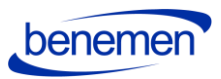

| Char                                                  | nel Ir | ntegration Fr                                                                                      | ramework                                                                                |            |                                         |            |                            |                                     |                                                 |                        |        | م                                      | Ø                               | ŷ         | +                     | 7      | \$ | ? |
|-------------------------------------------------------|--------|----------------------------------------------------------------------------------------------------|-----------------------------------------------------------------------------------------|------------|-----------------------------------------|------------|----------------------------|-------------------------------------|-------------------------------------------------|------------------------|--------|----------------------------------------|---------------------------------|-----------|-----------------------|--------|----|---|
| ine<br>cent<br>uned<br>il Provider<br>annel Providers | nel ir | tegration Fr<br>benevoi<br>Channel Pro<br>Channel P<br>Label<br>Channe<br>Enable<br>Comm<br>Channe | ramework ve 🛃 Save Ce vider rrovider Cont nel URL e Outbound nunication nel Order vider | & Close    | + New n n nevoice ne Voice ps://app-ben | Deactivate | Delete     Select     Ente | Refresh Unified Inter memen Sales x | ि Email a Link<br>face Apps for th<br>Support × | ≫ Flow ∨<br>ne Channel | • 包 Wo | ord Templat<br>Gelect the<br>Enter tex | € Roles f<br>n Basic ×<br>there | Cor the C | +<br>Report<br>Channe | ▼<br>× | Ø  | ? |
|                                                       |        | API Ve                                                                                             | ersion<br>Id Domain<br>m Parameters                                                     | 1.0<br>htt | )<br>ps://app-ben                       | n-webp 🕀   |                            |                                     |                                                 |                        |        |                                        |                                 |           |                       |        |    |   |

# Figure 28 BeneVoice Channel Provider Configuration

Channel integration configuration record with settings is to be created with deployment package during the installation but needs to fill in access-based settings:

• Select which Apps and User Roles will have access to the channel provider.

See more about Channel Integration Framework configuration:

https://docs.microsoft.com/en-us/dynamics365/customer-service/channel-integrationframework/configure-channel-provider-channel-integration-framework

# 1.5.1.2 Configuration for Channel Integration Framework 2.0

# **Configuration of BeneVoice Channel Provider**

To create channel provider for CIF2, follow the guide

https://docs.microsoft.com/en-us/dynamics365/customer-service/channel-integrationframework/v2/configure-channel-provider-app-profile-manager.

Fill in the values for the channel provider as it is shown below. Channel URL and Trusted domain attributes will be provided by Benemen deployment team.

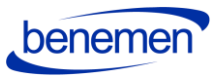

# benevoice

**Channel Provider** 

General Related

| Name              | * | benevoice                                                          |
|-------------------|---|--------------------------------------------------------------------|
| Unique Name       | * | ben_voicechannel                                                   |
| Label             | * | BeneVoice                                                          |
| Channel URL       | * | <to be="" benemen="" by="" deployment="" provided="" team=""></to> |
| Enable Out Bound  | * | Yes                                                                |
| Channel Order     | * | 1                                                                  |
| Api Version       | * | 2                                                                  |
| Trusted Domain    |   | <to be="" benemen="" by="" deployment="" provided="" team=""></to> |
| Custom Parameters |   |                                                                    |
| Enable Analytics  |   | No                                                                 |

Figure 4 Channel provider configuration

# 1.5.2 Users

1.5.2.1 Update BeneCloud User ID

Open BeneVoice Configurator App

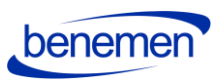

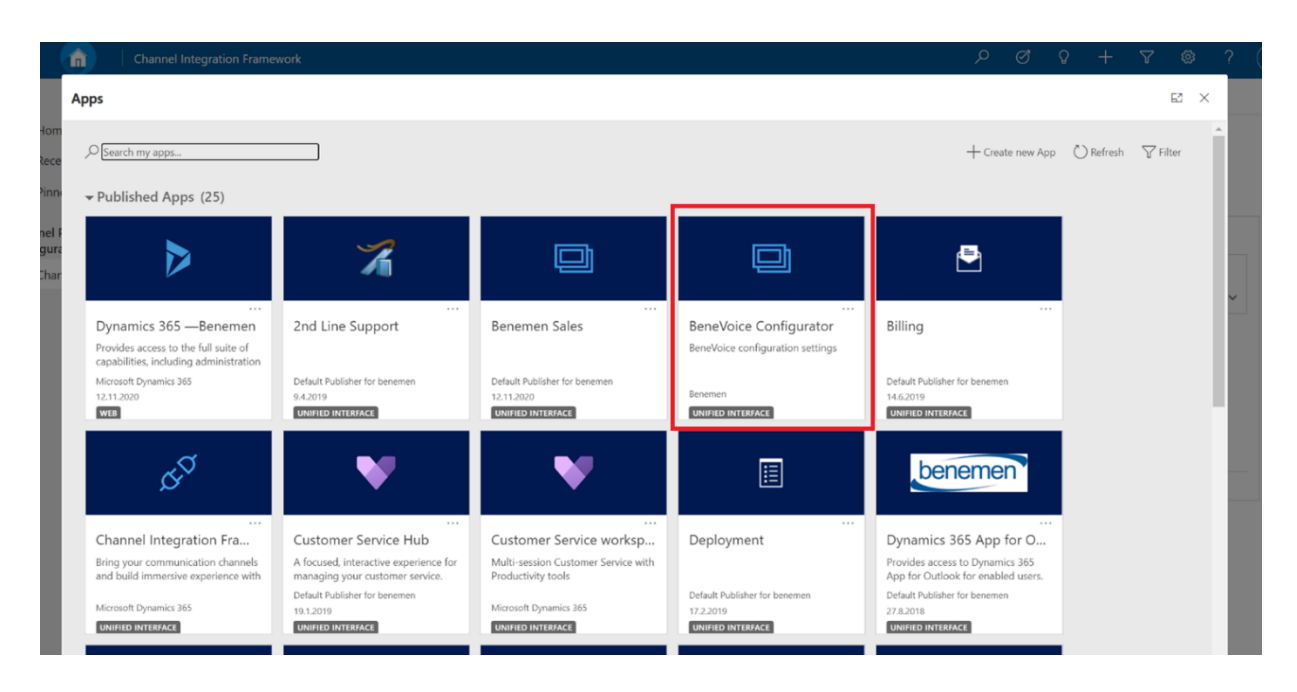

*Figure 29 BeneVoice Configurator App* 

 Navigate to Users Settings and choose Update Bene User Ids –button (on top of the page)

| III 🐽 🗆                                  | leneVo        | ice Config | urator      |                 |                   |                           |                 | ۍ م                        | ◊ + ♡ ©            | ? 🖎 |
|------------------------------------------|---------------|------------|-------------|-----------------|-------------------|---------------------------|-----------------|----------------------------|--------------------|-----|
| -                                        |               | € 8        | Show Chart  | ③ Update Bene U | ser Ids 💍 Refrest | n Bğ Email a Link   🗸 🛛 🛛 | ⊗ Row ∨ ⊗ Row ∨ | 🗐 Run Report \vee 🛛 🕅 Exce | l Templates 👻 🗄    |     |
| <ul> <li>Home</li> <li>Recent</li> </ul> | $\overline{}$ | Ben        | e Users 🗸   |                 |                   |                           |                 |                            | V Quick find       | ,p  |
| x <sup>2</sup> Pinned                    | ~             | ~          | Full Name 1 | ~               | Business Unit 🗸   | Title 🗸                   | Main Phone 🗸    | Benemen User Id 🗸          | Only Queue Calls 🗸 |     |
|                                          |               |            |             |                 | benemen           |                           |                 |                            | No                 |     |
| Configuration                            |               |            |             |                 | benemen           |                           |                 |                            |                    |     |
| General Settings                         |               |            |             |                 | benemen           |                           |                 |                            | No                 |     |
| X Users Settings                         |               |            |             |                 | benemen           |                           |                 |                            | No                 |     |
| Callbacks                                |               |            |             |                 | benemen           |                           |                 |                            | No                 |     |
| Callback Profiles                        |               |            |             |                 | benemen           |                           |                 |                            | No                 |     |
| Bene Callback Lists                      |               |            |             |                 | benemen           |                           |                 |                            | No                 |     |
| D Queues                                 |               |            |             |                 | benemen           |                           |                 | ***                        | No                 |     |
| Smart Routing                            |               |            |             |                 | benemen           |                           |                 |                            | No                 |     |
| Bene Queues                              |               |            |             |                 | benemen           |                           |                 |                            | No                 |     |
| Channels                                 |               |            |             |                 | benemen           |                           |                 |                            | No                 |     |
| X Channel Providers                      |               |            |             |                 | benemen           |                           |                 |                            | No                 |     |
|                                          |               |            |             |                 | benemen           |                           |                 |                            | No                 |     |
|                                          |               |            |             |                 | benemen           |                           |                 |                            | No                 |     |
|                                          |               |            |             |                 | benemen           |                           |                 |                            | No                 |     |
|                                          |               |            |             |                 | b                 |                           |                 |                            | A.L.               |     |
|                                          |               | All        | # A         | 8 C D           | E F G             | H I J K                   | L M N O         | P Q R S T                  | U V W X            | Y Z |

*Figure 30 Update Bene User Ids* 

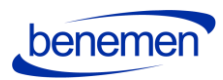

• Wait couple of seconds and Benemen User Ids should appear on the user list for the users that have same email address than in BeneCloud.

| Ben | e Users ∨     |                                |                    |                         |                              | √ Quick find       |
|-----|---------------|--------------------------------|--------------------|-------------------------|------------------------------|--------------------|
| ~   | Full Name ↑ ∨ | Business Unit $\smallsetminus$ | Title $\checkmark$ | Main Phone $\checkmark$ | Benemen User Id $\checkmark$ | Only Queue Calls 🗸 |
|     |               | benemen                        |                    |                         | 5df659c3-7f29-e911           |                    |
|     |               | benemen                        |                    | +358407647799           | 4107f72e-0539-e911           |                    |
|     |               | benemen                        |                    |                         |                              |                    |
|     |               | benemen                        |                    |                         | 59e4b749-23bb-e81            |                    |
|     |               | benemen                        |                    |                         |                              |                    |
|     |               | benemen                        | Product Manager    | +358 40 515 8322        |                              | No                 |
|     |               | benemen                        | Board member       | +358293701273           | 5925eb69-3f53-e211           |                    |
| 63  |               | benemen                        |                    |                         | 07445c45-5d56-e211           |                    |
|     |               | benemen                        |                    |                         | b9297cca-4b17-ea11           | No                 |
|     |               | benemen                        |                    |                         |                              |                    |
|     |               | benemen                        |                    |                         |                              |                    |
|     |               | benemen                        |                    |                         | b23779a4-6c02-e711           |                    |
|     |               | benemen                        |                    |                         | 60f65e35-162c-e811           |                    |
|     |               | benemen                        |                    |                         |                              |                    |
|     |               | benemen                        |                    |                         |                              |                    |
|     |               | ac hanaman                     |                    |                         | 20cc2h?d_5d7c_0011           |                    |
| All | #             | E F G H                        | I J K L            | M N O P                 | Q R S T                      | U V W X Y          |

# Figure 31 Benemen User Id

• After updating the ids, if some user is missing the Benemen User id, then you need to manually update the correct BeneCloud User id to *Benemen User Email* field on the user record:

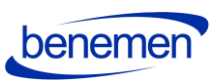

|                   | BeneVo                                                                                                    | bice Configu                                                                                                    | urator                                                                                                    |                                                                                                    |                                                                                                    |                                                                                                    |                                                                                                    |                                                                                                    |                                                                                                    | م                                                                                                    |
|-------------------|----------------------------------------------------------------------------------------------------|----------------------------------------------------------------------------------------------------|----------------------------------------------------------------------------------------------------|----------------------------------------------------------------------------------------------------|----------------------------------------------------------------------------------------------------|----------------------------------------------------------------------------------------------------|----------------------------------------------------------------------------------------------------|----------------------------------------------------------------------------------------------------|----------------------------------------------------------------------------------------------------|----------------------------------------------------------------------------------------------------|
|                   |                                                                                                    | ← Ξ                                                                                                    | 🔚 Save                                                                                                    | 🚰 Save & Close                                                                                                    | + New                                                                                                    | <sup>8</sup> ନ୍ତି Connect 🛛 🗸                                                                                                    | 🗓 Delete                                                                                                    | 🖔 Refresh                                                                                                    | 🗟 Reassign Records                                                                                                    | →← Join Teams                                                                                                    |
| Home              |                                                                                                    |                                                                                                    | Dynamics                                                                                                    | Administrato                                                                                                    | r                                                                                                    |                                                                                                    |                                                                                                    |                                                                                                    |                                                                                                    |                                                                                                    |
| Recent            | $\sim$                                                                                                    | 2                                                                                                    | User                                                                                                    |                                                                                                    |                                                                                                    |                                                                                                    |                                                                                                    |                                                                                                    |                                                                                                    |                                                                                                    |
| Pinned            | $\sim$                                                                                                    | Bene V                                                                                                    | oice Settings                                                                                                    | Related                                                                                                    |                                                                                                    |                                                                                                    |                                                                                                    |                                                                                                    |                                                                                                    |                                                                                                    |
| figuration        |                                                                                                    | Be                                                                                                    | enemen User Id                                                                                                    |                                                                                                    |                                                                                                    |                                                                                                    |                                                                                                    |                                                                                                    |                                                                                                    |                                                                                                    |
| General Settings  |                                                                                                    | Ве                                                                                                    | enemen User En                                                                                                    | ail                                                                                                    |                                                                                                    |                                                                                                    |                                                                                                    |                                                                                                    |                                                                                                    |                                                                                                    |
| Users Settings    |                                                                                                    |                                                                                                    |                                                                                                    |                                                                                                    |                                                                                                    |                                                                                                    |                                                                                                    |                                                                                                    |                                                                                                    |                                                                                                    |
| backs             |                                                                                                    |                                                                                                    |                                                                                                    |                                                                                                    |                                                                                                    |                                                                                                    |                                                                                                    |                                                                                                    |                                                                                                    |                                                                                                    |
| Callback Profiles |                                                                                                    |                                                                                                    |                                                                                                    |                                                                                                    |                                                                                                    |                                                                                                    |                                                                                                    |                                                                                                    |                                                                                                    |                                                                                                    |
| Bene Callback Lis | ts                                                                                                    |                                                                                                    |                                                                                                    |                                                                                                    |                                                                                                    |                                                                                                    |                                                                                                    |                                                                                                    |                                                                                                    |                                                                                                    |
| Queues            |                                                                                                    |                                                                                                    |                                                                                                    |                                                                                                    |                                                                                                    |                                                                                                    |                                                                                                    |                                                                                                    |                                                                                                    |                                                                                                    |
| rt Routing        |                                                                                                    |                                                                                                    |                                                                                                    |                                                                                                    |                                                                                                    |                                                                                                    |                                                                                                    |                                                                                                    |                                                                                                    |                                                                                                    |
| Bene Queues       |                                                                                                    |                                                                                                    |                                                                                                    |                                                                                                    |                                                                                                    |                                                                                                    |                                                                                                    |                                                                                                    |                                                                                                    |                                                                                                    |
| nnels             |                                                                                                    |                                                                                                    |                                                                                                    |                                                                                                    |                                                                                                    |                                                                                                    |                                                                                                    |                                                                                                    |                                                                                                    |                                                                                                    |
| Channel Provider  | S                                                                                                    |                                                                                                    |                                                                                                    |                                                                                                    |                                                                                                    |                                                                                                    |                                                                                                    |                                                                                                    |                                                                                                    |                                                                                                    |
|                   | Home<br>Recent<br>Pinned<br>figuration<br>General Settings<br>Users Settings<br>Users Settings<br>backs<br>Callback Profiles<br>Bene Callback Lis<br>Queues<br>rt Routing<br>Bene Queues<br>nnels<br>Channel Provider | Home<br>Recent $\checkmark$<br>Pinned $\checkmark$<br>figuration<br>General Settings<br>Users Settings<br>Users Settings<br>backs<br>Callback Profiles<br>Bene Callback Lists<br>Queues<br>rt Routing<br>Bene Queues<br>nnels<br>Channel Providers | Home   Recent   Pinned   General Settings   Users Settings   backs   Callback Profiles   Bene Callback Lists   Queues   rt Routing   Bene Queues   nnels   Channel Providers | Home   Recent   Pinned   General Settings   Users Settings   backs   Callback Profiles   Bene Queues   Rene Queues   TR Routing   Bene Queues   Channel Providers | Home   Recent   Pinned   General Settings   Users Settings   Bene Muser Email   Bene Callback Lists   Queues   Rene Queues   Channel Providers | Home   Home   Recent   Pinned   General Settings   Users Settings   Benemen User Id   Benemen User Email   Benemen User Email   Galback Profiles   Bene Queues   Rend Queues   Channel Providers | Home   Recent   Pinned   General Settings   Users Settings   Benemen User Id   Benemen User Email   Sere Callback Lists   Queues   Readures   Reneman User Email   Sere Callback Lists   Queues   Reneman User Email   Sere Callback Lists   Queues   Sene Queues | Connect     Home   Recent   Pinned   Optimizes Administrator   User   Benemen User Id   Benemen User Id   Benemen User Id   Benemen User Email   Bene Callback Lists   Queues   Retation   Bene Queues | Image: Develope Configurator     Home   Recent   Image: Develope Configurator   Pinned   Image: Develope Configurator   Image: Develope Configurator | Home   Recent   Pinned   General Settings   Users Settings   Callback Profiles   Bene Callback Lists   Queues   rt Routing   Bene Queues   Innel   Channel Providers |

Figure 32 User record BeneVoice settings

- o Bene User Id unique identifier of the user in BeneCloud
- Bene User Email (optional) should be filled in if email user in D365 differ from BeneCloud

# 1.5.2.2 Assign users to Application Profile (CIF2)

After creating the *Application Profile* and *Channel Provider* in *PowerApps Portal* according to Microsoft's instructions (see chapter *1.5.1.2 Configuration for Channel Integration Framework 2.0*), users who will be authorized to use the phone widget need to be assigned to the newly created Application Profile.

To do this, click Assign Users on the top menu on Application Profile editor.

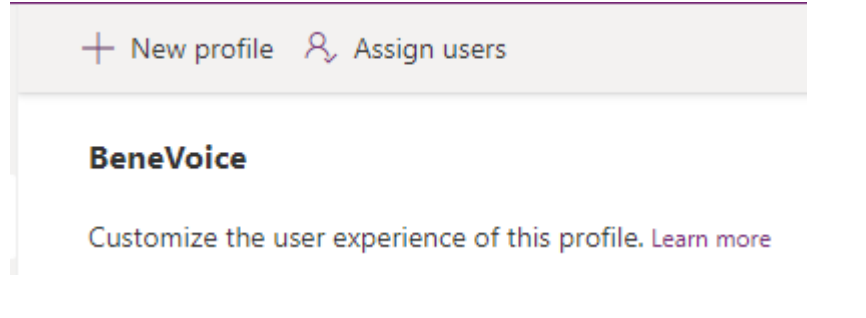

A view will open in Dynamics Unified Interface. Click *Add Existing User* and select the user(s) to be added.

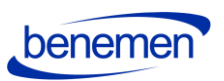

# BeneVoice

App profile  $\,\cdot\,$  Users  $\,\vee\,$ 

| General Related |                   |                                               |
|-----------------|-------------------|-----------------------------------------------|
| Users           |                   | Add Existing User :                           |
|                 | Site $\checkmark$ | Business Unit $\checkmark$ Title $\checkmark$ |
| Dev One         |                   | benepoctt                                     |

# 1.5.3 Phonecall sync settings

Phone Call Synchronization settings are in General Settings -> Phone Call sync settings view:

|     | Benev               | /oice Configurator                                                                                                    | م           |
|-----|---------------------|----------------------------------------------------------------------------------------------------|-------------|
| =   |                     | Figure 2 Show Chart + New      Delete      Concernence 2 Concernence 2 Concern | cel Templat |
| ណ៍  | Home                | Phone Call Sync Settings $\sim$                                                                                                    |             |
| Ŀ   | Recent 🗸            |                                                                                                    |             |
| \$  | Pinned 🗸            | V Name 1 V                                                                                                    |             |
| -   | <i>a</i>            | CallStartMargin 15                                                                                                    |             |
| Cor | nfiguration         | DefaultCrmAssignee                                                                                                    |             |
| 公   | General Settings    | EnableAudit True                                                                                                    |             |
| ×   | Users Settings      | EnableMultipleMatchCreate True                                                                                                    |             |
| Cal | lbacks              | ExecutionInterval 120                                                                                                    |             |
| 公   | Callback Profiles   | IncomingDirectCallSubject Incoming direct call                                                                                                    |             |
| 公   | Bene Callback Lists | IncomingQueueCallSubject Incoming queue call                                                                                                    |             |
| Ľ   | Queues              | MultipleMatchPhoneCallStatus 1                                                                                                    |             |
| Sm  | art Routing         | NumbersToCut 3                                                                                                    |             |
| 公   | Bene Queues         | OutgoingDirectCallSubject Outgoing direct call                                                                                                    |             |
| Cha | annels              | ProcessDirectCalls False                                                                                                    |             |
| ж   | Channel Providers   | ProcessServiceCalls True                                                                                                    |             |
|     |                     | ProcessServiceCallsUnanswered True                                                                                                    |             |
|     |                     | RuninDebugMode False                                                                                                    |             |
|     |                     |                                                                                                    |             |

Figure 33 Phonecall Sync Settings

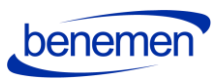

|                   |                    | BeneV  | oice Co | nfigura | itor     |                         |           |             |                 |                   |                 |                 |         |         |
|-------------------|--------------------|--------|---------|---------|----------|-------------------------|-----------|-------------|-----------------|-------------------|-----------------|-----------------|---------|---------|
| =                 |                    |        | ÷       | F       | 🖬 Save   | 🛱 <sup>1</sup> Save & C | lose      | + New       | 🔀 Deactivate    | Delete            | 🕐 Refresh       | R. Assign       | 🔄 Share | 🖾 Email |
| ŵ                 | Home               |        | De      | fault   | tCrmAssi | gnee                    |           |             |                 |                   |                 |                 |         |         |
| ٩                 | Recent             | $\sim$ | Ben     | e Setti | ing      |                         |           |             |                 |                   |                 |                 |         |         |
| \$                | Pinned             | $\sim$ | Ge      | neral   | Related  |                         |           |             |                 |                   |                 |                 |         |         |
| Con               | figuration         |        |         | Nam     | ie -     | • Def                   | ultCrm    | Assignee    |                 |                   |                 |                 |         |         |
| ది                | General Settings   |        |         | Grou    | up Name  | Pho                     | neCallS   | ync         |                 |                   |                 |                 |         |         |
| 8                 | Users Settings     |        |         | Valu    | e        | c7d                     | 0479      |             |                 |                   |                 |                 |         |         |
| Call              | backs              |        |         | Loor    | Value    |                         |           |             |                 |                   |                 |                 |         |         |
| ఐ                 | Callback Profiles  |        |         | Long    | y value  |                         |           |             |                 |                   |                 |                 |         |         |
| ⇔                 | Bene Callback List | s      |         | Desc    | ription  | ben                     | e user is | d, which is | set as owner of | phone call, in ca | ise bene user w | as not found in | n D365  |         |
| n                 | Queues             |        |         |         |          |                         |           |             |                 |                   |                 |                 |         |         |
| Sma               | art Routing        |        |         | Own     | ier      | • • P                   | Dynar     | mics Admi   | nistrator       |                   |                 |                 |         |         |
| $\Leftrightarrow$ | Bene Queues        |        |         |         |          |                         |           |             |                 |                   |                 |                 |         |         |
| Cha               | nnels              |        |         |         |          |                         |           |             |                 |                   |                 |                 |         |         |
| ×                 | Channel Providers  |        |         |         |          |                         |           |             |                 |                   |                 |                 |         |         |
|                   |                    |        |         |         |          |                         |           |             |                 |                   |                 |                 |         |         |

Figure 34 DefaultCRMAssignee

- **CallStartMargin** value in seconds, used to set a range of searching existing phone calls, to avoid creating duplicates.
- **DefaultCrmAssignee** bene user id, which is set as the owner of a phone call, in case user bene user was not found in D365. Current value e.g. fbc423f5-74f9-e911-80e0-... The value can be any Bene user id chosen by the customer organization.
- **EnableAudit** boolean value, which defines to set in BenemenApiAudit field of a phone call in D365. In case it is false, the field will be set as CallId is {benemen call id}, in other cases, all the values retrieved from the Benemen regarding this phone call will be set.
- **EnableMultipleMatchCreate** boolean value, which defines if service calls should be created when multiple contacts/accounts/leads found.
- **ExecutionInterval** value in minutes, which is taken from execution start and set into start date for phone calls retrieval from Bene API.
- **IncomingDirectCallSubject** string value, defines the subject of a direct phone call.
- **IncomingQueueCallSubject** string value, defines the subject for service phone calls.
- **MultipleMatchPhoneCallStatus** int value, which should exist as status reason value of phone call in D365. Set when multiple contacts/leads/accounts found and EnableMultipleMatchCreate is true.
- **NumbersToCut** int value, defines the number of characters to be cut off from the start of the phone number, before searching in D365.

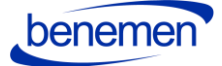

- **OutgoingDirectCallSubject** string value, subject for outgoing phone calls.
- **ProcessDirectCalls** boolean value, defines whether direct answered calls should be retrieved and processed.
- **ProcessServiceCalls** boolean value, defines weather service answered calls should be retrieved and processed.
- **ProcessServiceCallsUnanswered** boolean value, defines weather service unanswered calls should be retrieved and processed.
- **RunInDebugMode** boolean value. When set true, the start date of phone calls retrieved from bene API is execution date 45 days and the end date is now.

1.5.4 Callbacks

# Callbacks can be configured only after you get a confirmation from Benemen.

Callbacks are Console application to run synchronization of callbacks from bene API into Dynamics 365. Application retrieves callback requests from Bene API, transforms data into corresponding D365 format, maps to D365 contact/account/lead, and creates corresponding phone call records in D365.

**Callback functionality can be configured for organizations that receive callback requests** e.g. for Sales or Customer Service purposes to reconnect with the customer at a more suitable time.

In order to configure callbacks in Dynamics 365 at least one callback profile needs to be added with the following (example) settings:

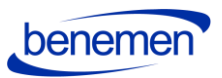

|      | <b>n</b>   E        | BeneVo | oice Co      | nfigurator          |                                                                                          |
|------|---------------------|--------|--------------|---------------------|------------------------------------------------------------------------------------------|
| =    |                     |        | $\leftarrow$ | ☐ Save 🛱 Save & Clo | se $+$ New $ ot\!\!\!\!\!\!\!\!\!\!\!\!\!\!\!\!\!\!\!\!\!\!\!\!\!\!\!\!\!\!\!\!\!\!\!\!$ |
| ώ    | Home                |        | Ne           | w Bene Callback Pro | ofiles                                                                                   |
| Ŀ    | Recent              | $\sim$ | Gei          | neral               |                                                                                          |
| Ś    | Pinned              | $\sim$ |              |                     |                                                                                          |
| -    | e                   |        |              | Name *              | Support                                                                                  |
| Con  | figuration          |        |              | 6 W. 1.1.           |                                                                                          |
| 쑶    | General Settings    |        |              | Callback List       | C Support                                                                                |
| 8    | Users Settings      |        |              | Queue               | Support                                                                                  |
| Call | backs               |        |              | Age Time Unit       | Hours                                                                                    |
| 公    | Callback Profiles   |        |              | Callback Age        | 1                                                                                        |
| 쑶    | Bene Callback Lists |        |              |                     |                                                                                          |
| Ē    | Queues              |        |              | Owner *             | 2 Q Dynamics Administrator                                                               |
|      |                     |        |              |                     |                                                                                          |
| Sma  | art Routing         |        |              |                     |                                                                                          |
| 公    | Bene Queues         |        |              |                     |                                                                                          |
| Cha  | nnels               |        |              |                     |                                                                                          |
| Х    | Channel Providers   |        |              |                     |                                                                                          |

Figure 35 Callback Profile Example Settings

- Callback List: lookup to a virtual entity, which is retrieved from Bene API.
- **Queue**: lookup to OOB D365 entity Queue. Defines to which queue callbacks should be assigned to.
- Age Time Unit: a unit of the time-period, can be Days, Hours, Minutes
- Callback Age: number value of defined periods in the previous field.

All active callback profiles will be proceeded during execution of the callback synchronization job.

# 1.5.5 Dynamics 365 apply Phone call form

*BeneVoice – Phone Call* form should be chosen as the main form for the Phone Call entity. Please consider if your organization has done customizations to the phone call forms.

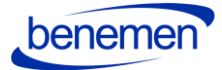

- Navigate to customize the Unified Interface App (one or many) that your organization uses in your Dynamics 365 environment.
- Open in App Designer (click the three dots on the rightside corner of the App)

|                                                                  | Gunnart                           | ×        |
|------------------------------------------------------------------|-----------------------------------|----------|
| Support                                                          |                                   |          |
| Support                                                          |                                   | y / l    |
| Default Publisher for benemen<br>11/19/2020<br>UNIFIED INTERFACE | Dynamics 365<br>UNIFIED INTERFACE | Zap Obje |

Figure 36 Open in App Designer

- Add Phone Call entity to the list of entities, if it is not already included
- Change the Main form to BeneVoice Phone Call
- Include Quick View and Quick Create Forms to the app solution.

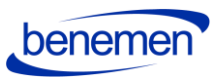

| App Designer - Google Chrome        |                  |                |                   |              |                   |                    |           |                                          | - 0                                   | ×               |
|-------------------------------------|------------------|----------------|-------------------|--------------|-------------------|--------------------|-----------|------------------------------------------|---------------------------------------|-----------------|
| benemen.crm4.dynamics.co            | om/designer/app/ | /9FA5955C-533D | -E811-A954-000D3A | 206976/1218A | A354-3F1D-E911-A9 | 9AC-000D3A20       | 65C5#/App | DesignerCanvas/1218a3                    | 54-3f1d-e911-a9a                      | ac              |
| Power Apps                          |                  |                |                   |              |                   |                    |           |                                          |                                       |                 |
| App Designer<br>Support             |                  |                |                   |              |                   | 🗟 Sav              | e 😭 Save  | Last Save                                | ed on :17.11.2020 10.4<br>The Publish | 9*Draft<br>Play |
| + / iii<br>Add Edit Remove          |                  |                |                   |              |                   | O<br>Search Canvas | ?<br>Help |                                          |                                       |                 |
|                                     | _                | 1              |                   | 1            |                   |                    | -         | Components                               | Properties                            |                 |
|                                     |                  |                |                   |              |                   |                    |           | Select Forms                             | Create Nev                            | N               |
| <ul> <li>Entity View (4)</li> </ul> |                  |                |                   |              |                   |                    |           | Phone Call                               | $\sim$                                |                 |
| Account                             | Forms            | 1 🗸 🔳          | Views             | All IIA      | Charts            | All                | Das       |                                          |                                       |                 |
|                                     |                  |                |                   |              |                   |                    |           | Main Forms                               |                                       | 11              |
| Case                                | Forms            | 1   ~ 🔳        | Views 11          | <b>h</b>     | Charts            | All                | Das       | Information                              |                                       |                 |
|                                     |                  |                |                   |              |                   |                    |           | Phone Call                               | t Phon                                |                 |
| Contact                             | Forms            | 3 🗸 🔳          | Views             | All .ll      | Charts            | All                | Das       | Phone Call for I                         | nterac                                |                 |
|                                     |                  |                |                   |              |                   |                    | - 1       | <ul> <li>Quick View Forms</li> </ul>     | че ехр                                |                 |
| Phone Call                          | Forms            | 4 🗸 🔳          | Views             | All alı      | Charts            | All                | Das       | Phone Call Reference<br>A form that disp | erence<br>blays R                     |                 |
|                                     |                  |                |                   |              |                   |                    |           | <b>Quick Form</b><br>This is the form    | that is                               |                 |
|                                     |                  |                |                   |              |                   |                    |           | <ul> <li>Quick Create Form:</li> </ul>   | 5                                     |                 |
| 1                                   |                  |                |                   |              |                   |                    | v<br>b    | Phone call quick                         | k creat<br>c creat                    |                 |
|                                     |                  |                |                   |              |                   |                    |           |                                          |                                       |                 |

Figure 37 Change the forms to BeneVoice - Phone Call

• Save and Publish

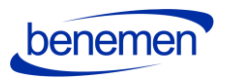

# 1.5.6 Dynamics 365 Click-to-Dial configuration

Click-to-Dial gives the possibility to make a phone call directly by clicking a button in Dynamics 365 Phone number /mobile number field.

Customize the forms where you want to enable the Click2Dial functionality for the phone number fields:

- Go to form customizations, then target form
- Select the field properties for the field.
- Choose Controls tab and add a new control, choose Channel Communication Control.
- Select the radio buttons to Channel Communication Control

| _                                    |                                                     |                              |                          |              |                            |       |
|--------------------------------------|-----------------------------------------------------|------------------------------|--------------------------|--------------|----------------------------|-------|
| Form: Contact - Google Chrome        |                                                     |                              |                          |              | - C                        | ) ×   |
| benemen.crm4.dynamics.com/           | main.aspx?pagetype=formeditor≈                      | pSolutionId=%7b9FA5955C-     | 533D-E811-A9             | 54-000D3A206 | 976%7d&etc=2&extraqs       | =form |
| Power Apps                           |                                                     |                              |                          |              | 1                          |       |
| FILE HOME INSERT                     | Field Properties<br>Modify this field's properties. |                              |                          | ? X          |                            | Ø     |
| Save As<br>Change Re<br>Properties   | Display Formatting Details                          | Events Business Rules Contro | ols                      |              |                            |       |
| Save                                 | Control                                             | Web Phone                    | Tablet                   |              |                            |       |
| Form headers now default to high den | Text Box (default)                                  | 0 0                          | $\bigcirc$               |              |                            |       |
| Benemen Contact                      | Channel Communication Control                       |                              | •                        | ×            | Field Explorer             | >     |
| L Summary                            |                                                     |                              | •                        | ^            |                            |       |
| 4 Common                             | Add Control                                         |                              |                          |              | Filter All Fields          | Ň     |
| laybooks                             |                                                     |                              |                          |              |                            |       |
| Activities Activities                |                                                     |                              |                          |              | Access Failed Count        |       |
| Entitlements                         |                                                     |                              |                          |              | Address 1: Address Type    |       |
| Social Profiles                      |                                                     |                              |                          |              | Address 1: City            |       |
| Bu Bu                                |                                                     |                              |                          |              | Address 1: Country/Region  |       |
| Connections     M                    |                                                     |                              |                          |              | Address 1: County          |       |
| 🔁 Audit History                      |                                                     |                              |                          |              | Address 1: Fax             |       |
| Faedback                             | Select or add a c                                   |                              | Address 1: Freight Terms |              |                            |       |
| 🚵 Data Imports 📃 🛛 Pr                | Select of add a c                                   |                              | iguiation.               |              |                            |       |
| Stakeholders Gr                      |                                                     |                              |                          |              | Address I: Latitude        |       |
| 🎒 Opportunities                      |                                                     |                              |                          |              | Address 1: Longitude       |       |
| Leads la                             |                                                     |                              |                          |              | Address 1: Name            |       |
| Response Outcomes                    |                                                     |                              |                          |              | Address 1: Phone           |       |
| Survey Activities                    |                                                     |                              |                          |              | Address 1: Post Office Box |       |
| Survey Responses                     |                                                     |                              |                          |              | Address 1: Primary Contact | Name  |
| ase Deflections                      |                                                     |                              |                          |              | Address 1: Shipping Metho  | d     |
| 🗟 contact                            |                                                     |                              |                          |              | Address 1: State/Province  |       |
| External Identities                  |                                                     |                              | ОК                       | Cancel       | Address 1: Street 1        |       |
| Cases Pe                             | ISON COLLEGE INTERNAL                               |                              |                          | Curicer      | - Address 1. Street 1      |       |
| 🔼 Zap HD Configurati 👻 us            | ed as                                               |                              | Activity                 |              | New Field                  |       |

Figure 38 Channel Communication Control

• Do the same steps for all the phone fields you want to enable.

7.10.2021

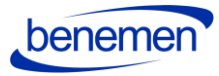

# 1.6. Test the functionality

If everything was set up correctly, you should see incoming calls open the BeneVoice sidebar in the configured applications.

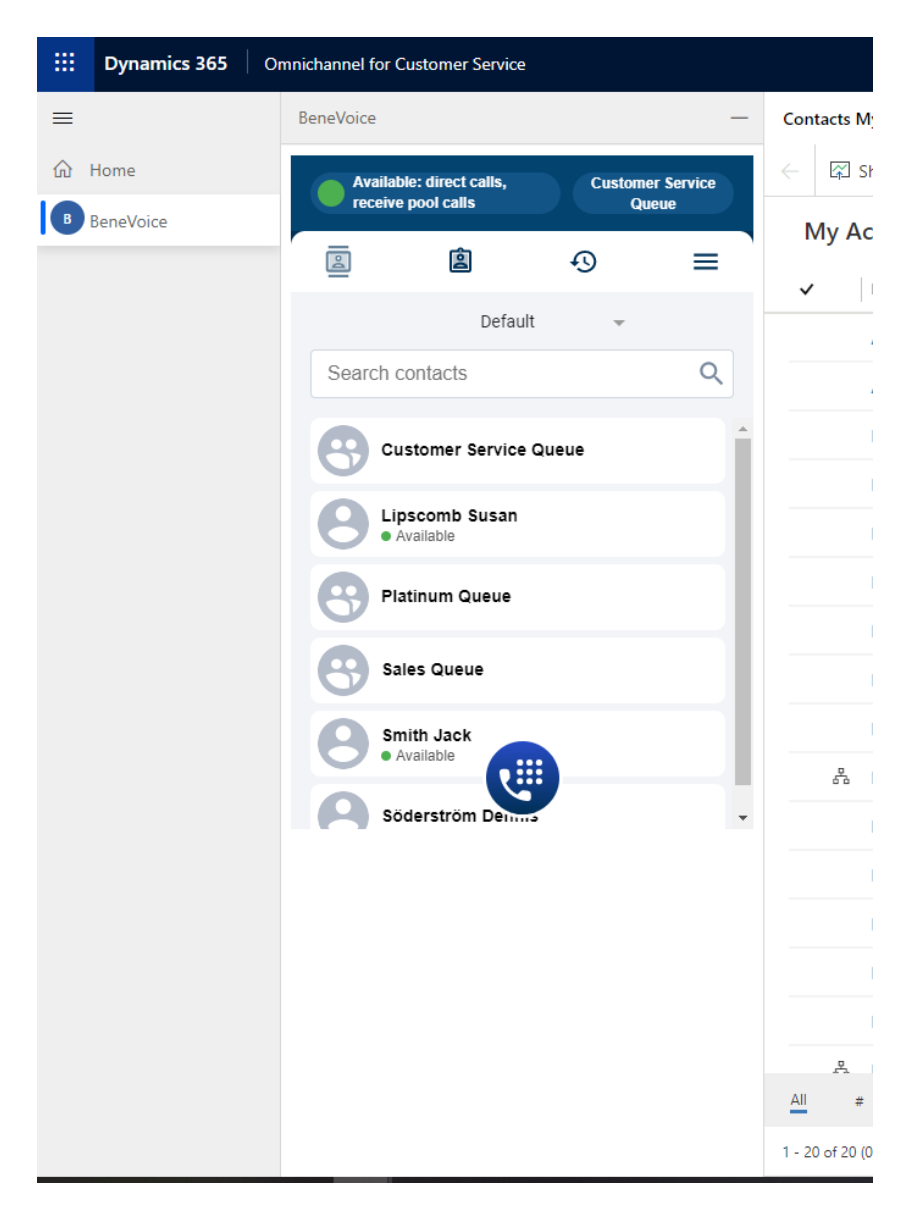

Figure 39 BeneVoice for Dynamics 365, Omnichannel (On the left side of Dynamics 365 UI)

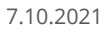

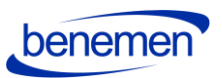

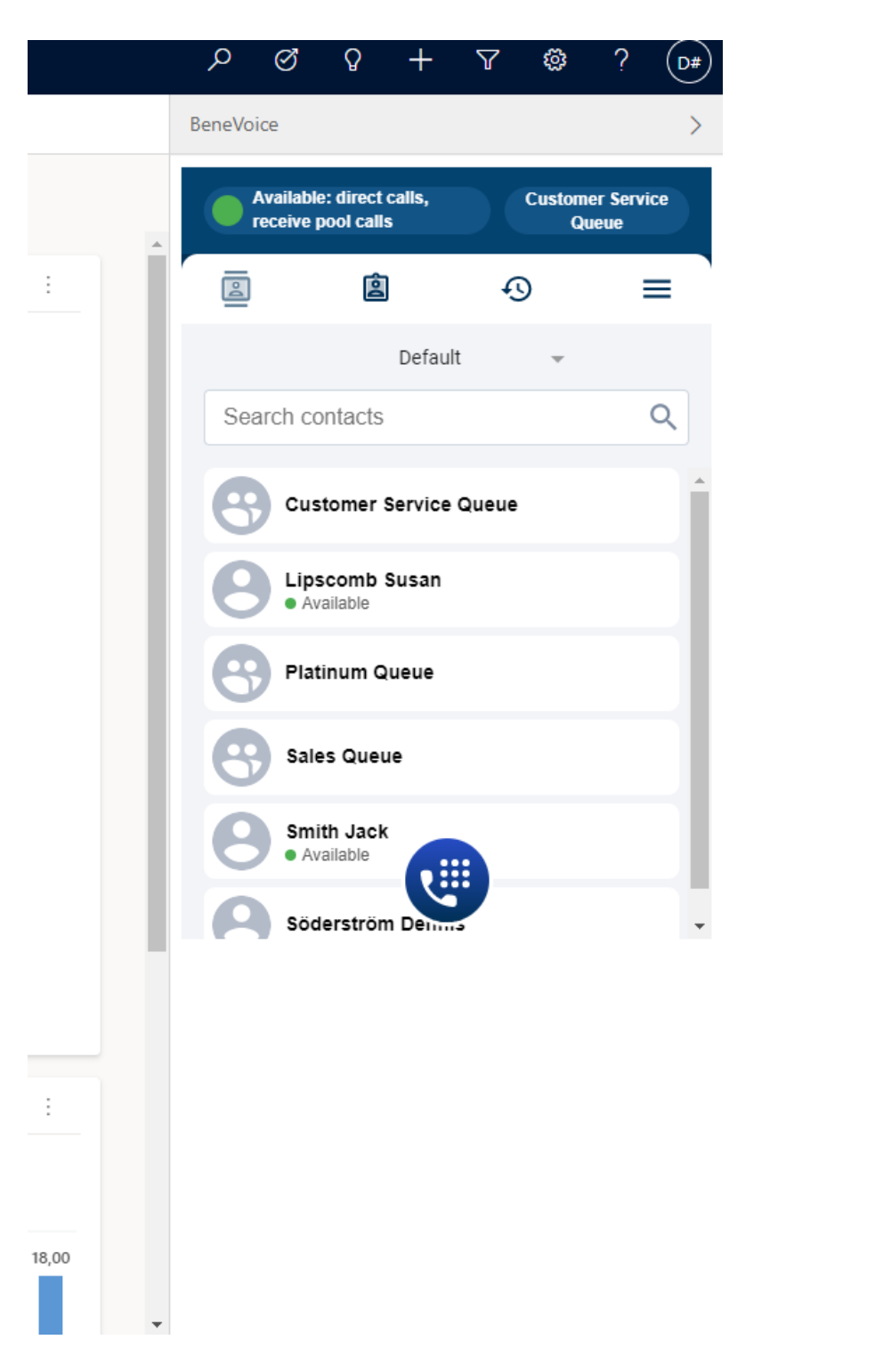

Figure 40 BeneVoice for Dynamics 365 without Omnichannel (on the right side of Dynamics 365 UI)